Mikrotik – FireWall i kształtowanie ruchu – szkolenie

written by archi | 17 lutego 2025

# Mikrotik - FireWall i kształtowanie ruchu - szkolenie

# I. TUNELOWANIE

Celem jest skonfigurowanie przekierowanie portów (port forwarding) z wykorzystaniem urządzenia Mikrotik. Wykorzystamy w tym celu dwie maszyny wirtualne Win1 i Win2, które posłużą do zestawienia połączenia (kreskowana czerwona linia) Remote Desktop Services (RDS, port 3389/tcp) do maszyny Win2 (sieć lokalna) z maszyny Win1 będącej poza siecią lokalną (z łącza zewnętrznego – czyli z Internetu).

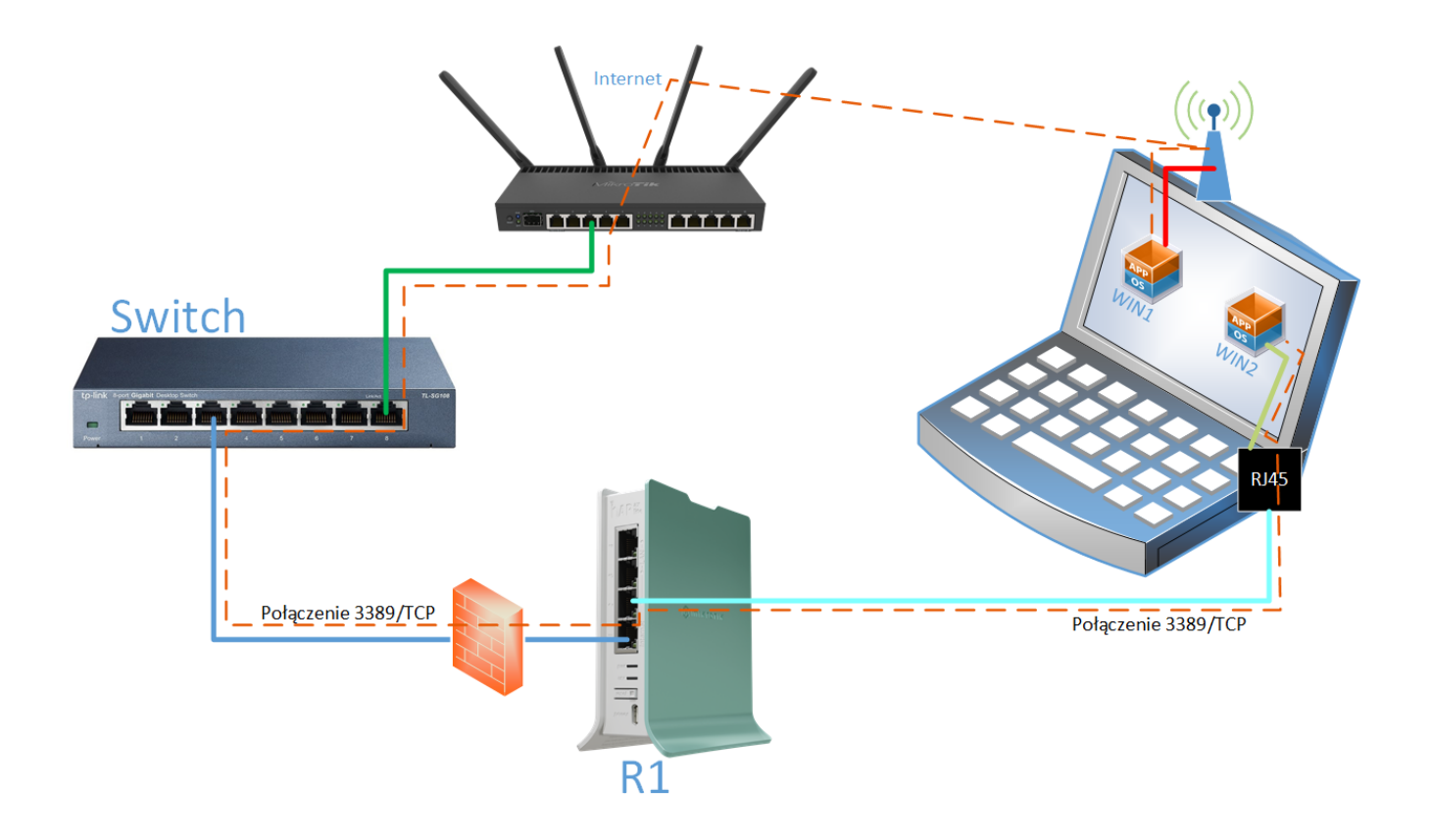

1. Podłącz komputer (port RJ45 z komputera lub przejściówki) do routera R1 na porcie Ether2

2. Podłącz router R1 (port **Ether1**) do Internetu (Switch).

3. Uruchom VMware Workstation. Przywróć migawkę dla obu maszyn win-01 i win-02, aby miały ustawienia domyślne

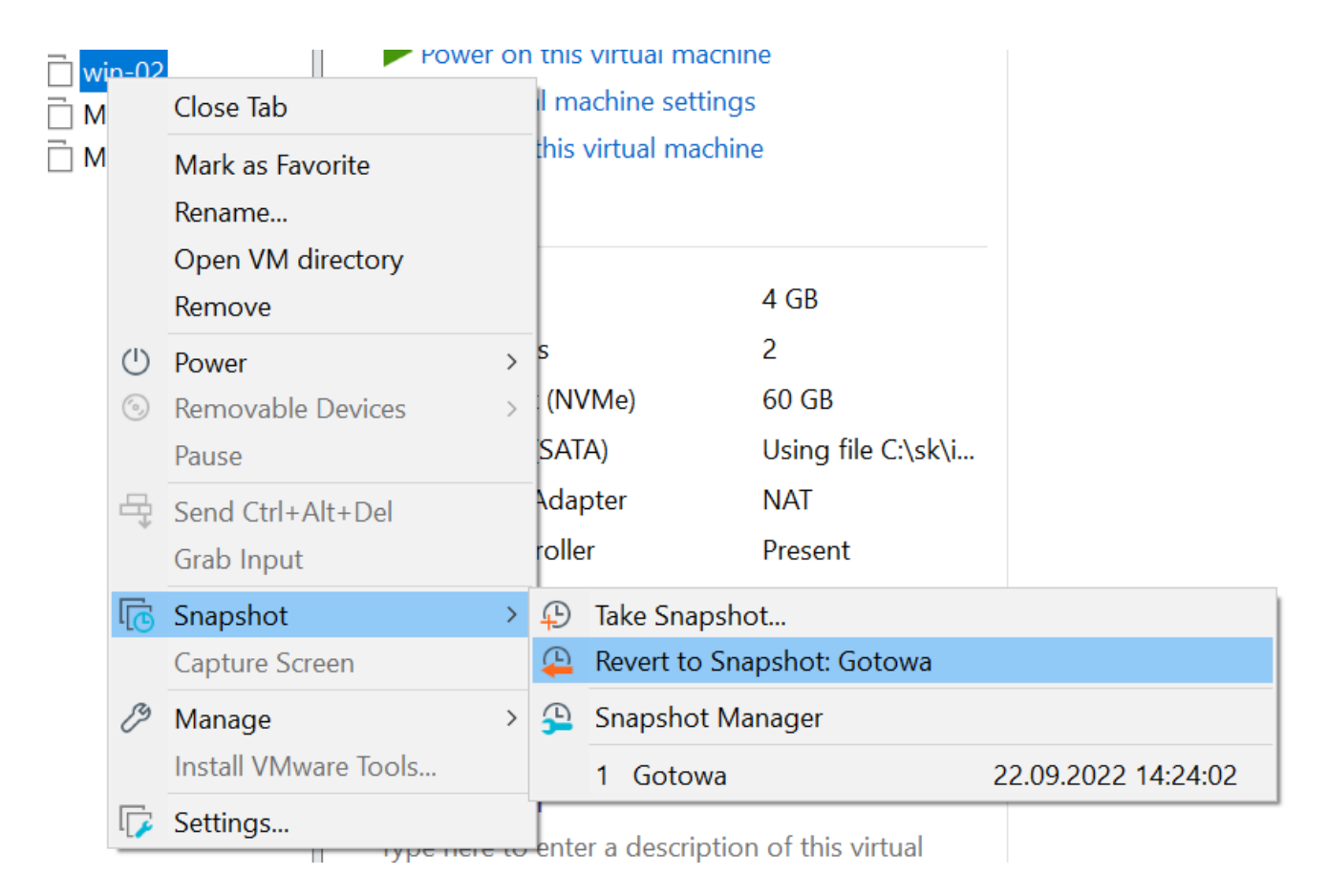

- 4. Zmień ustawienia maszyn wirtualnych, tak aby
- maszyna win-01 była podłączona do Custom->wifi-card,
- maszyna win-02 była podłączona do Bridged.

### Włącz obydwie maszyny.

| Virtual Machine Settings                                                                                                    |                                                                                                    | ×                                                                                                    |
|----------------------------------------------------------------------------------------------------|----------------------------------------------------------------------------------------------------|----------------------------------------------------------------------------------------------------|
| Hardware Options                                                                                                    |                                                                                                    |                                                                                                    |
| Device<br>Memory<br>Processors<br>Hard Disk (NVMe)<br>CD/DVD (SATA)<br>Network Adapter<br>Sound Card<br>Display<br>Trusted Platform Mo | Summary<br>4 GB<br>2<br>64 GB<br>Auto detect<br>NAT<br>Present<br>Auto detect<br>Auto detect<br>Present<br>Present | Device status Connected Connected Connection Bridged: Connected directly to the physical network Replicate physical network connection state Host-only: A private network shared with the host Custom: Specific virtual network wifi-card LAN segment: Advanced |
|                                                                                                    |                                                                                                    | OK Cancel Help                                                                                                    |

5. Uruchom aplikację Winbox (link do pobrania aplikacji (plik ZIP należy rozpakowac np. na Pulpit):

https://download.mikrotik.com/routeros/winbox/4.0beta17/WinBox\_Windows.z ip)

- 6. Zlokalizuj swoje urządzenie MikroTik w sekcji "Neighbors"
- 7. Połącz się do routera R1 i wykonaj następujące czynności:

## a) Ustaw DHCP-Client na porcie Ether1

| 0          | тікготій        | ¢ | Workspace: <ow< th=""><th>n&gt;</th><th>· ① 2</th><th>Q</th><th></th><th></th><th></th><th></th><th></th><th></th><th></th><th></th></ow<> | n>  | · ① 2      | Q             |       |                |               |          |    |      |          |    |
|------------|-----------------|---|----------------------------------------------------------------------------------------------------|-----|------------|---------------|-------|----------------|---------------|----------|----|------|----------|----|
| 1.         | Quick Set       |   |                                                                                                    |     |            |               |       |                |               |          |    |      |          |    |
| 1          | WiFi            |   |                                                                                                    | HCF | Client ~   | DHCP Client   | DHCP  | Client Options |               |          |    |      | с ×      |    |
|            | Interfaces      |   |                                                                                                    | ew  | Enable     | Disable (     | Rem   | ove            | Q Find        | Y Filter |    | ~    |          |    |
| Ŵ          | WireGuard       |   | 0 P                                                                                                    | -   | Interface  | ^ Use P       | Add   | IP Address     | Expires After | Status   | =  | 2    | Actions  |    |
| ł          | Bridge          |   |                                                                                                    |     |            | 1             |       |                |               |          |    | Reli | ease     |    |
| 토          | PPP             |   |                                                                                                    |     | VH DHCP CI | lient         |       |                | New           | Ċ        |    |      | o        | ×  |
| T          | Switch          | > |                                                                                                    |     |            |               |       | Status         | stopped       |          |    |      |          |    |
| S          | Mesh            |   |                                                                                                    |     |            |               |       | DISABLED IN    | VALID DYNAMI  |          |    |      |          |    |
| <u>v4</u>  | IP              | > |                                                                                                    |     |            |               |       |                |               |          |    |      | DHCP     |    |
| <u>v6</u>  | IPv6            | > |                                                                                                    |     |            | Enabled       |       |                |               |          |    |      | Advanced |    |
| 0          | MPLS            | > |                                                                                                    |     |            | Comment       | t     |                |               |          |    |      | Status   |    |
| X          | Routing         | > |                                                                                                    |     | ^ DHCP     |               |       |                |               |          |    |      |          | _  |
| <b>@</b> } | System          | > |                                                                                                    |     |            | Interface     | ethe  | erl            |               |          | *  |      | 🖗 Actio  | ns |
| <u>Ch</u>  | Queues          |   |                                                                                                    |     |            | Use Peer DNS  | 5     |                |               |          |    |      | Release  |    |
| -®-        | Dot1X           |   |                                                                                                    | _   |            | Use Peer NTF  | •     |                |               |          |    |      | Renew    |    |
| D          | Files           |   |                                                                                                    | _   |            |               |       |                |               |          |    |      |          |    |
| Ë          | Log             |   |                                                                                                    |     | Add        | Default Route | e yes |                |               |          | ~  |      |          |    |
| >          | New Terminal    |   |                                                                                                    |     | ~ Advance  | d             |       |                |               |          |    |      |          |    |
| es.        | RADIUS          |   |                                                                                                    |     | - Status   |               |       |                |               |          |    |      |          |    |
| ക്         | Tools           | > |                                                                                                    |     | Cancel     |               |       |                |               |          | AD | ply  | ок       |    |
| 3          | Partition       |   |                                                                                                    |     |            |               |       |                | _             |          |    |      |          |    |
|            | Make Supout.rif | f |                                                                                                    |     |            |               |       |                |               |          |    |      |          |    |
|            |                 |   |                                                                                                    |     |            |               |       |                |               |          |    |      |          |    |

b) Dodaj interfejs Bridge i przypisz do niego port Ether2

| ]-[ Bridge                                  |          | Ν             | lew     |       | ¢           | c ×                    |
|---------------------------------------------|----------|---------------|---------|-------|-------------|------------------------|
| DISA                                        | BLED DY  | NAMIC INVALID | RUNNING | SLAVE | PASSTHROUGH |                        |
| Enabled<br>Comment                          |          |               |         |       |             | General<br>STP<br>VLAN |
| <ul> <li>General</li> <li>Name</li> </ul>   | bridge1  |               |         |       |             | Status                 |
| Туре                                        | Bridge   |               |         |       |             | S Actions              |
| Actual MTU                                  |          |               |         |       |             | Torch                  |
| L2 MTU<br>MAC Address                       |          |               |         |       |             | Reset frame Counters   |
| ARP<br>ARP Timeout                          | enabled  | l             |         |       | ~           |                        |
| Admin. MAC Address                          | +        |               |         |       |             |                        |
| Ageing Time                                 | 00:05:00 | 0             |         |       |             |                        |
| Max Learned Entries                         | auto     |               |         |       | ~           |                        |
| IGMP Snooping                               |          |               |         |       |             |                        |
| DHCP Snooping                               |          |               |         |       |             |                        |
| Fast Forward                                |          |               |         |       |             |                        |
| ✓ STP                                       |          |               |         |       |             |                        |
| VLAN                                        |          |               |         |       |             |                        |
| <ul> <li>Status</li> <li>Traffic</li> </ul> |          |               |         |       |             |                        |
| Cancel                                      |          |               |         |       |             |                        |
| Calleer                                     |          |               |         |       |             |                        |

c) Nadaj adres IP dla bridge1 10.10.100.1/24

| $\frac{\sqrt{4}}{\delta}$ Address | New               | C   | с × |
|-----------------------------------|-------------------|-----|-----|
| DISABLED                          | D DYNAMIC INVALID | SLA | VE  |
| Enabled                           |                   |     |     |
| Comment                           |                   |     |     |
| Address                           | 10.10.100.1/24    |     |     |
| Network                           | +                 |     |     |
| Interface                         | bridge1           |     | *   |
| Cancel                            | Apply             |     | ОК  |

d) Skonfiguruj serwer DHCP na interfejsie bridge1

| VH DHCP Server V | DHCP | Networks    | Leases      | Options    | Option Sets | option Ma    | atcher | Alert | ts r×           |
|------------------|------|-------------|-------------|------------|-------------|--------------|--------|-------|-----------------|
| La New Denable   | Dis  | able 🗙 Rem  | ove         |            |             | Q Find Y     | Filter |       | G Actions       |
| P Name           | ^ II | nterface    | Relay       | Lease      | Time        | Address Pool | Add A. | . =   |                 |
|                  | 2    | DHCP Setu   | р           |            |             | c            | ×      |       | DHCP Setup      |
|                  |      |             |             | Statu      | S:          |              |        |       | O Configuration |
|                  |      | Select inte | rface to ru | IN DHCP se | rver on     |              |        |       | DHCP Config     |
|                  |      | DHCP        | Server Int  | erface br  | idge1       |              | ~      |       |                 |
|                  |      | Cancel      |             |            | Bac         | k Ne         | xt     |       |                 |
|                  |      |             |             |            |             |              |        | 1     |                 |

e) W menu IP->Firewall w zakładce NAT utwórz maskowanie adresów IP "masquerade" dla pakietów wychodzących przez Ether1.

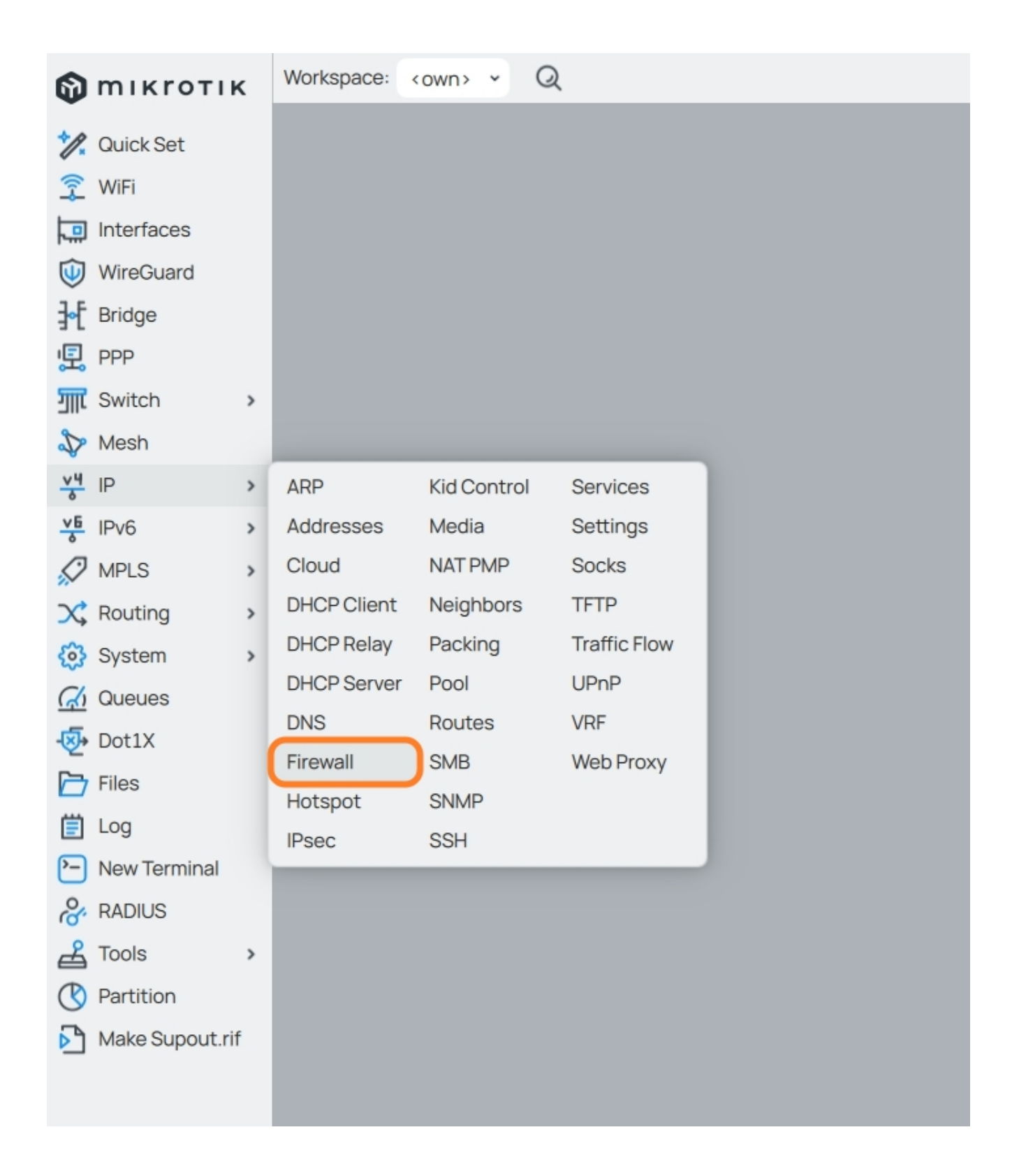

| VH NAT                         |            | ١ | lew |         | C |           | e ×         |
|--------------------------------|------------|---|-----|---------|---|-----------|-------------|
|                                |            |   |     | INVALID |   |           |             |
| Enabled                        |            |   |     |         |   | General   |             |
| Comment                        |            |   |     |         |   | Advance   | d           |
| ∧ General                      |            |   |     |         |   | Extra     |             |
| Chain                          | srcnat     |   |     |         |   | Action    |             |
| Src Address                    | +          |   |     |         |   | Statistic | S           |
| Dst. Address                   | +          |   |     |         |   | Ø Acti    | ons         |
| Src Address List               | +          |   |     |         |   | Reset C   | ounters     |
| Det Address List               |            |   |     |         |   | Reset A   | II Counters |
| Dat. Address List              |            |   |     |         |   |           |             |
| Protocol                       | +          |   |     |         |   |           |             |
| Src. Port                      | +          |   |     |         |   |           |             |
| Dst. Port                      | +          |   |     |         |   |           |             |
| Any. Port                      | +          |   |     |         |   |           |             |
| In. Interface                  | +          |   |     |         |   |           |             |
| Out. Interface                 | ether1     |   |     |         |   |           |             |
|                                |            |   |     |         |   |           |             |
| In. Interface List             | +          |   |     |         |   |           |             |
| Out. Interface List            | +          |   |     |         |   |           |             |
|                                |            |   |     |         |   |           |             |
| Packet Mark                    | +          |   |     |         |   |           |             |
| Connection Mark                | +          |   |     |         |   |           |             |
| Routing Mark                   | +          |   |     |         |   |           |             |
| Connection Type                |            |   |     |         |   |           |             |
| Connection type                |            |   |     |         |   |           |             |
| <ul> <li>Advanced</li> </ul>   |            |   |     |         |   |           |             |
| v Extra                        |            |   |     |         |   |           |             |
| ^ Action                       | macauarada |   |     |         |   |           |             |
| Action                         | masquerade |   |     |         |   |           |             |
| Log                            |            |   |     |         |   |           |             |
| Log Prefix                     | +          |   |     |         |   |           |             |
| -                              |            |   |     |         |   |           |             |
| To Ports                       | +          |   |     |         |   |           |             |
| <ul> <li>Statistics</li> </ul> |            |   |     |         |   |           |             |
|                                |            |   |     |         |   |           |             |
|                                |            |   |     |         |   | Annha     | OK          |

f) W tym samym miejscu utwórz tunelowanie do win-02 (port forwarding):

- Chain: dstnat,
- Protocol: 6 (tcp),
- Dst. port: 3389 (usługa pulpitu zdalnego),
- In. Interface: ether1 (dla interfejsu wchodzącego)
- Action / Action: dst-nat

 Action / To Addresses: adres IP maszyny win-02 (ustal poleceniem ipconfig w wierszu poleceń "Command Prompt" w maszynie win-02, jeżeli twój adres to 169.254.x.x to znaczy że maszyna win-02 nie pobrała prawidłowego adresu z serwera DHCP),

- Action / To Ports: 3389.

| V <sup>4</sup><br>a NAT        |              | ١    | New | Û |    |            | σ×       |
|--------------------------------|--------------|------|-----|---|----|------------|----------|
|                                |              |      |     |   |    |            |          |
| Enabled                        |              |      |     |   |    | General    |          |
| Comment                        | -            |      |     |   |    | Advanced   | i        |
|                                |              |      |     |   |    | Extra      |          |
| ∧ General                      |              |      |     |   |    | Action     |          |
| Chain                          | dstnat       |      |     |   | Ť  | Statistics |          |
| Src. Address                   |              |      |     |   |    | G Activ    | ne       |
| Dst. Address                   |              |      |     |   |    | Reset Co   |          |
| Src. Address List              | +            |      |     |   |    | Reset Al   | Counters |
| Dst. Address List              | +            |      |     |   |    |            |          |
| Protocol                       | 6 (tcp)      |      |     |   |    |            |          |
| Src. Port                      | +            |      |     |   |    |            |          |
| Dst. Port                      | 3389         |      |     |   |    |            |          |
| Any Port                       | +            |      |     |   |    |            |          |
| In Interface                   | ether1       |      |     |   |    |            |          |
| Out Interface                  | -            |      |     |   |    |            |          |
| out. interface                 | •            |      |     |   |    |            |          |
| In. Interface List             | +            |      |     |   |    |            |          |
| Out. Interface List            | +            |      |     |   |    |            |          |
|                                |              |      |     |   |    |            |          |
| Packet Mark                    | +            |      |     |   |    |            |          |
| Connection Mark                | +            |      |     |   |    |            |          |
| Routing Mark                   | +            |      |     |   |    |            |          |
|                                |              |      |     |   |    |            |          |
| Connection Type                | +            |      |     |   |    |            |          |
| ~ Advanced                     |              |      |     |   |    |            |          |
| v Extra                        |              |      |     |   |    |            |          |
| ^ Action                       |              |      |     |   |    |            |          |
| Action                         | dst-nat      |      |     |   | *) |            |          |
|                                |              |      |     |   |    |            |          |
| Log                            |              |      |     |   |    |            |          |
| Log Prefix                     | +            |      |     |   |    |            |          |
| To Addresses                   | 10.10.100.22 | ?    |     |   |    |            |          |
| To Ports                       | 3389         | 89 C |     |   |    |            |          |
|                                |              |      |     |   |    |            |          |
| <ul> <li>Statistics</li> </ul> |              |      |     |   |    |            |          |
| Cancel                         |              |      |     |   |    | Apply      | ок       |

8. Na maszynie win-02 skonfiguruj możliwość podłączania się do pulpitu

# zdalnego

| ← Settings                                                                                                    |                                                                                                    | - 0            | × |
|----------------------------------------------------------------------------------------------------|----------------------------------------------------------------------------------------------------|----------------|---|
| User<br>Local Account                                                                                                    | System > About                                                                                                    |                |   |
| Find a setting Q                                                                                                    | win-02<br>VMware7,1                                                                                                    | Rename this PC |   |
| System                                                                                                    | Device specifications                                                                                                    | Сору           | 、 |
| <ul> <li>Bluetooth &amp; devices</li> <li>Network &amp; internet</li> <li>Personalization</li> <li>Apps</li> <li>Accounts</li> <li>Time &amp; language</li> <li>Gaming</li> <li>Accessibility</li> </ul> | Device name       win-02         Processor       Intel(R) Core(TM) i7-7700K CPU @ 4.20GHz       4.20 GHz       (2 processors)         Installed RAM       4.00 GB       Device ID       CC38CB43-FE83-4C46-8798-130A21889175         Product ID       00328-10000-00001-AA216       System type       64-bit operating system, x64-based processor         Pen and touch       No pen or touch input is available for this display       Related links       Domain or workgroup       System protection         Advanced system settings       Windows specifications       System settings       Statematications | Сору           |   |
| <ul> <li>Privacy &amp; security</li> <li>Windows Update</li> </ul>                                                                                                    | Edition     Windows 11 Education       Version     22H2       Installed on     9/22/2022       OS build     22621.382       Experience     Windows Feature Experience Pack 1000.22632.1000.0       Microsoft Services Agreement     Microsoft Software License Terms                                                                                                    | ;              |   |

| System Properties                                                                                               | × |
|----------------------------------------------------------------------------------------------------|---|
| Computer Name Hardware Advanced System Protection Remote                                                        |   |
| Remote Assistance                                                                                               |   |
| Allow Remote Assistance connections to this computer                                                            |   |
| What happens when I enable Remote Assistance?                                                                   |   |
| Advanced                                                                                                    |   |
|                                                                                                    |   |
| Remote Desktop                                                                                                  |   |
| Choose an option, and then specify who can connect.                                                             |   |
| O Don't allow remote connections to this computer                                                               |   |
| <ul> <li>Allow remote connections to this computer</li> </ul>                                                   |   |
| Allow connections only from computers running Remote<br>Desktop with Network Level Authentication (recommended) |   |
| Help me choose Select Users                                                                                     |   |
| OK Cancel Apply                                                                                                 |   |

9. Dodaj użytkownika do systemu win-02 aby móc na niego połączyć się na koniec laboratorium.

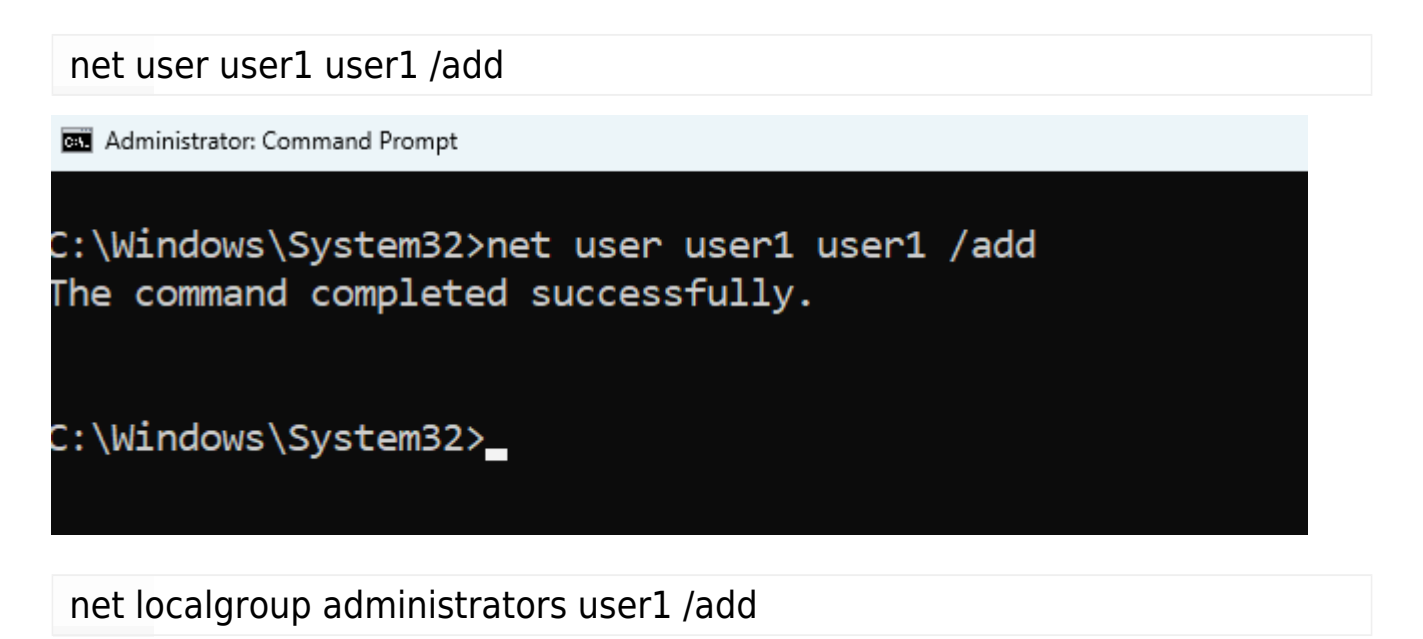

C:\Windows\System32>net localgroup administrators user1 /add The command completed successfully.

C:\Windows\System32>

Utworzyłeś konto user1 z hasłem user1 oraz dodałeś go do grupy administratorów tego komputera

10. Z maszyny win-01 uruchom połączanie pulpitu zdalnego na adres routera

R1. Adres routera sprawdź w /IP/ADDRESSES przypisany na porcie Ether1

| <u>∨4</u><br>ठ | Addre | ess List                  |             |             |        | ø | ×      |
|----------------|-------|---------------------------|-------------|-------------|--------|---|--------|
| 다              | New   | Enable 🕕 Disable 🗴        | Remove      |             | Q Find | Y | Filter |
| $\bigcirc$     | P     | Address                   | Network     | Interface v |        |   | =      |
| $\bigcirc$     | D     | <b>〒</b> 192.168.3.254/24 | 192.168.3.0 | ether1      |        |   |        |
| $\bigcirc$     |       | ₽ 10.10.100.1/24          | 10.10.100.0 | bridge1     |        |   |        |

11. Powinna nastąpić inicjalizacja pulpitu zdalnego do maszyny win-02

| Q remote Desktop Connection                                      |         |                                                              |
|------------------------------------------------------------------|---------|--------------------------------------------------------------|
| All Apps Documents Web M<br>—                                    | 1ore ~  |                                                              |
| Best match                                                       |         |                                                              |
| <b>Remote</b> Desktop Connection<br>App                          |         |                                                              |
| Settings                                                         |         | Remote Desktop Connection                                    |
| ✓ Remote desktop settings                                        | >       | Арр                                                          |
| رور <b>Remote</b> Desktop Developer<br>Ve<br>Settings            | >       | <ul> <li>Open</li> <li>Run as administrator</li> </ul>       |
| RemoteApp and Desktop<br>Connections                             | >       | <ul> <li>Open file location</li> <li>Pin to Start</li> </ul> |
| Allow <b>Remote</b> Assistance invitations to be sent from this  | >       | 🔗 Pin to taskbar                                             |
| Access RemoteApp and desktops                                    | >       |                                                              |
| ဗြੰ∄ Enable Device Portal                                        | >       |                                                              |
| Select users that can <b>remote</b> ly access this PC            | >       |                                                              |
| Search the web                                                   |         |                                                              |
| Ø remote - See web results                                       | >       |                                                              |
| nodłączanie pulpitu zdalnego                                     | _       |                                                              |
| Podłączanie<br>pulpitu zdalne                                    | go      |                                                              |
| Komputer: a.b.c.d                                                | 、<br>、  |                                                              |
| Nazwa użytkownika: Nie określono                                 |         |                                                              |
| Podczas łączenia zostanie wyświetlony monit o po<br>poświadczeń. | odanie  |                                                              |
| Pokaż opcje                                                      | Podłącz | Pomoc                                                        |

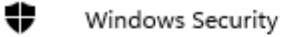

### Enter your credentials

These credentials will be used to connect to 10.0.100.213.

| User name   |        |
|-------------|--------|
| Password    |        |
| Remember me |        |
| 01          | Consul |
| OK          | Cancel |

12. Użyj konta user1 i jego hasła do podłączenia się z drugim komputerem (maszyną win-02)

13. Potwierdź certyfikat stacji do której wykonujesz połączenie. Potwierdź wylogowanie domyślnie zalogowanego użytkownika i zatwierdź kolejne ekrany tak żeby uzyskać połączenie zdalnego pulpitu.

| Nemote Desktop Connection X                                                                                                |
|----------------------------------------------------------------------------------------------------|
| The identity of the remote computer cannot be verified. Do you want to connect anyway?                                     |
| The remote computer could not be authenticated due to problems with its security certificate. It may be unsafe to proceed. |
| Name in the certificate from the remote computer:<br>win-02                                                                |
| Certificate errors                                                                                                    |
| The following errors were encountered while validating the remote<br>computer's certificate:                               |
| The certificate is not from a trusted certifying authority.                                                                |
| Do you want to connect despite these certificate errors?                                                                   |
| Don't ask me again for connections to this computer                                                                        |
| View certificate Yes No                                                                                                    |

X

| user1                                                                                               |
|----------------------------------------------------------------------------------------------------|
| Another user is signed in. If you continue, they'll be disconnected. Do you want to sign in anyway? |
| Yes No                                                                                              |
|                                                                                                    |

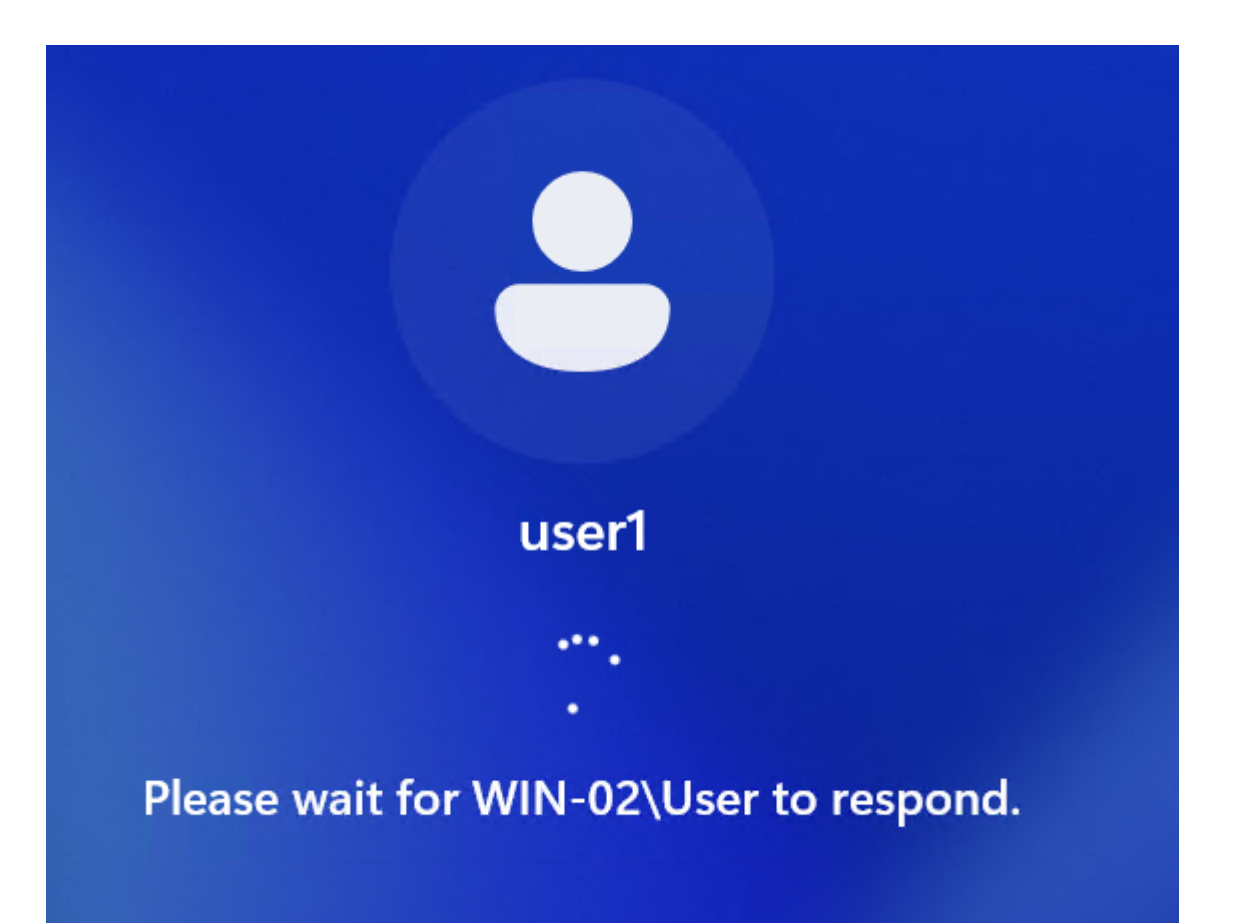

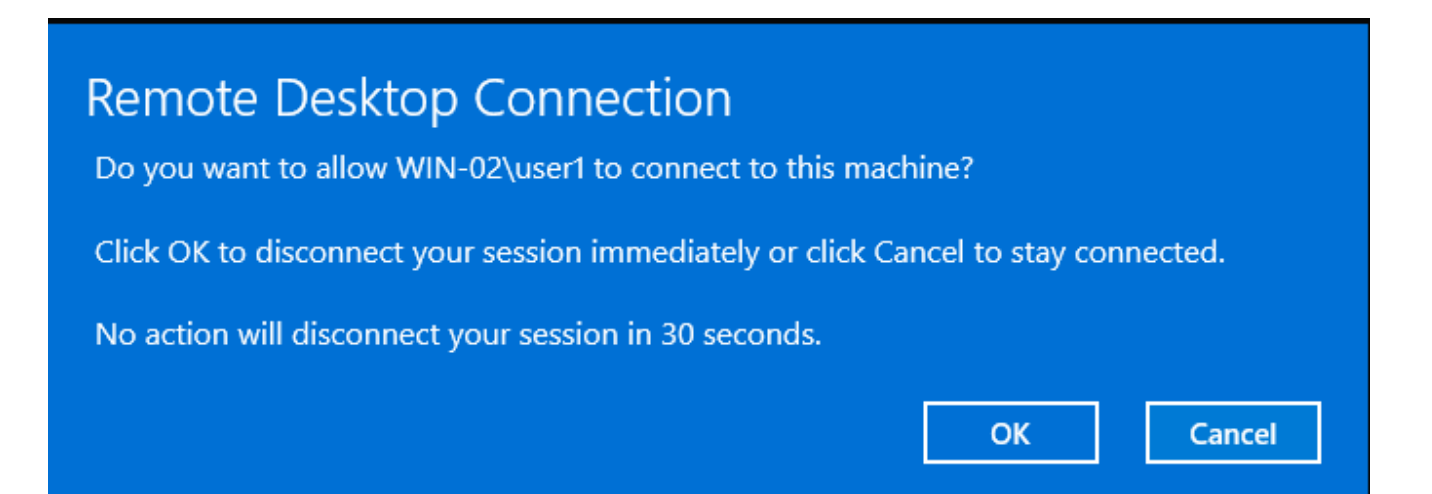

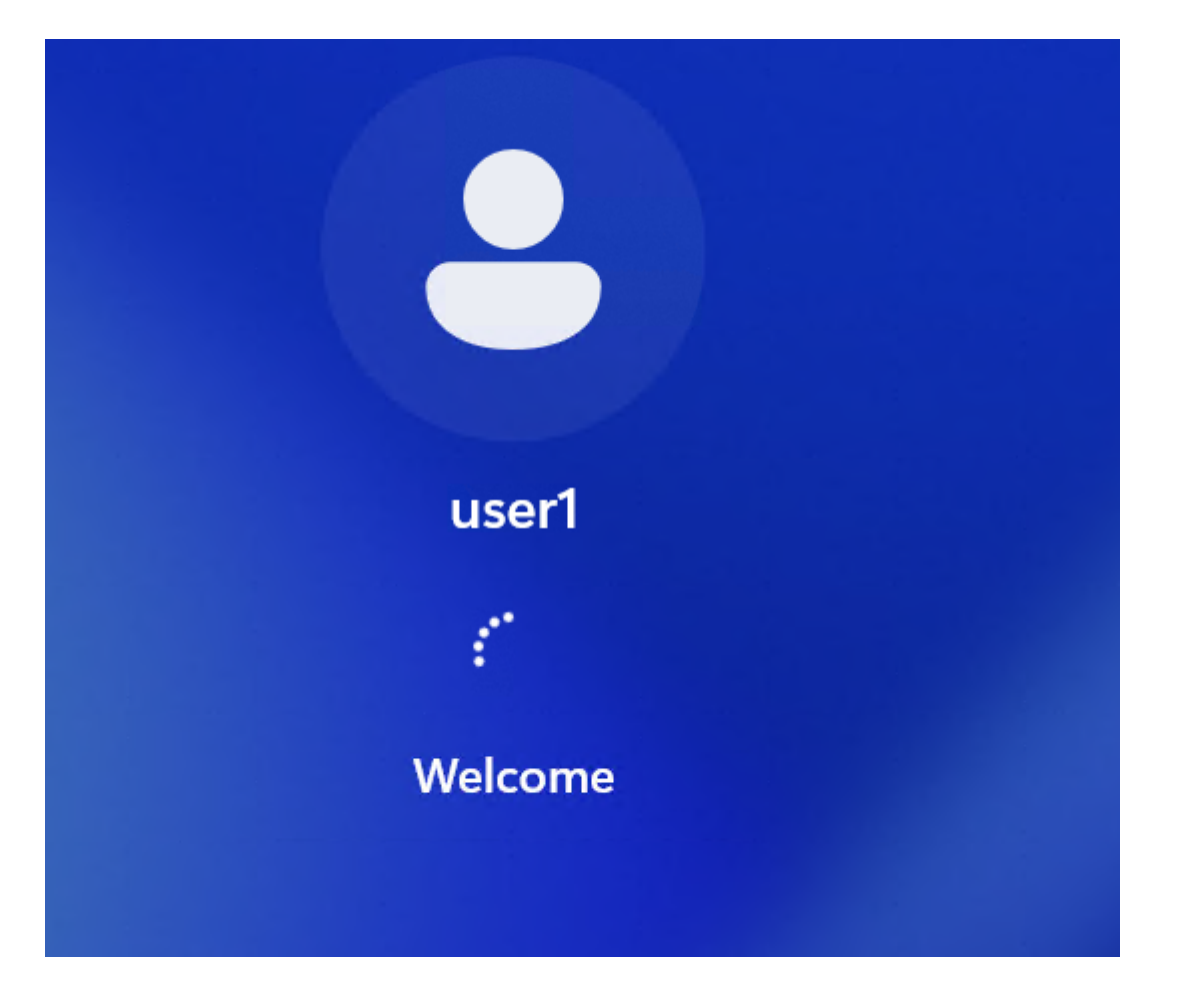

#### Let Microsoft and apps use your location

Choose your settings, then select **Accept** to save them. Check the **Learn more** link for info on these settings, how to change them, how Windows helps protect you from unsafe apps and web content, and the related data transfers and uses.

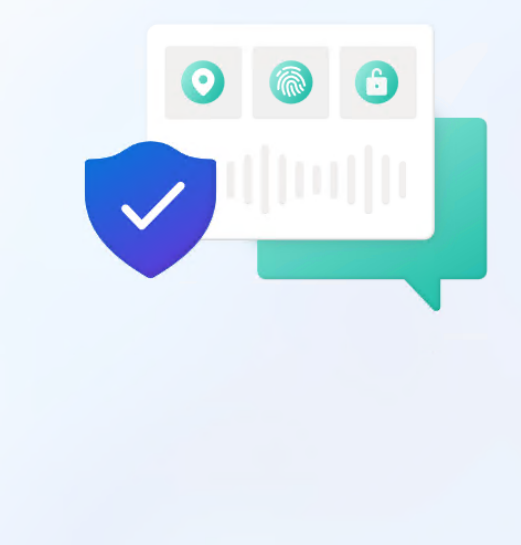

#### O Yes

Get location-based experiences like directions and weather. Let Windows & apps request your location. Microsoft will use location data to improve location services.

#### 🕅 No

You won't be able to get location-based experiences like directions and weather or enjoy other services that require your location to work.

Learn more

Accept

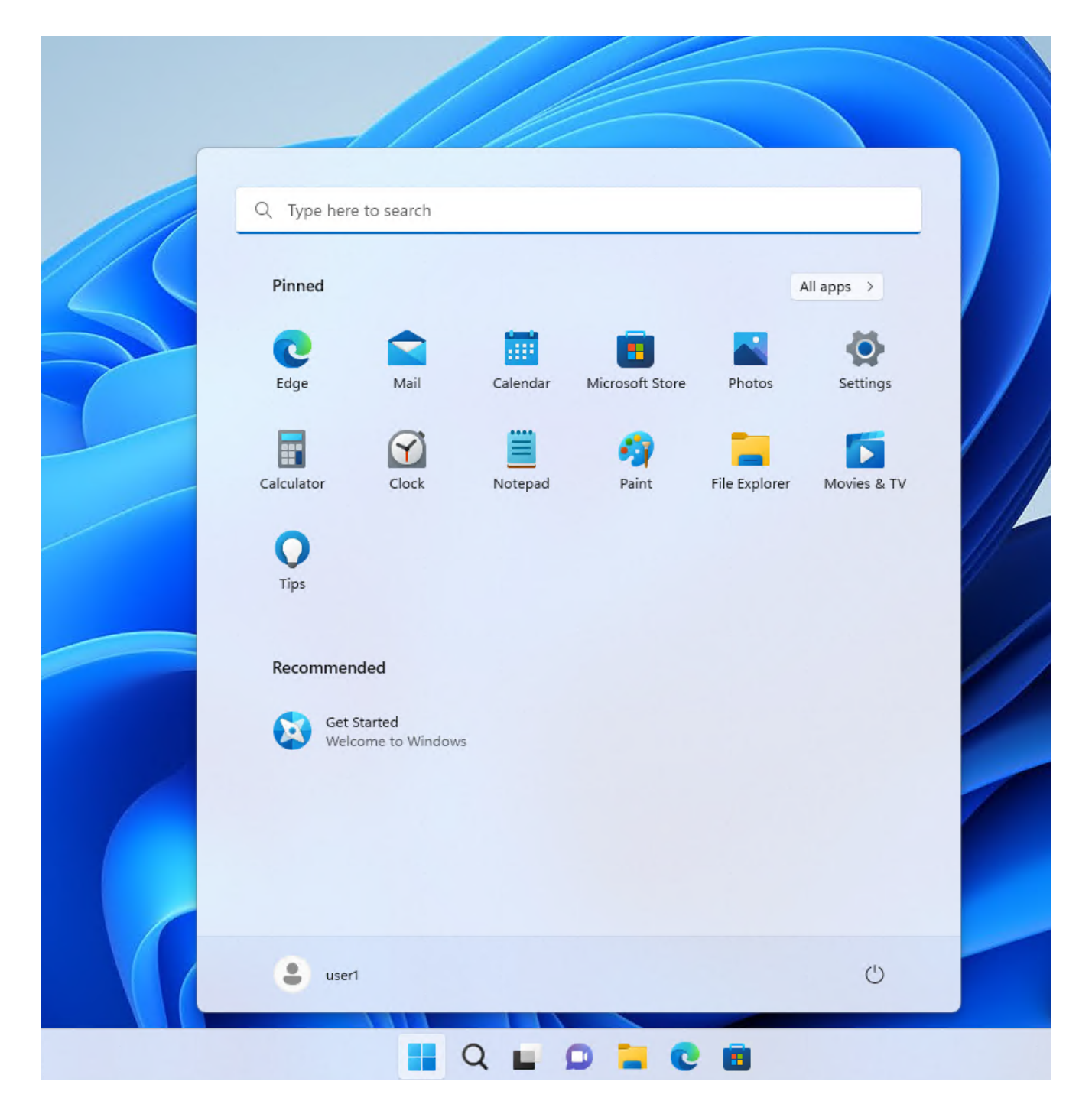

14. Rozłącz pulpit zdalny. Przekierowanie portów można wykonać do wielu komputerów za routerem, tylko dla każdego z nich trzeba ustawić inny numer portu na którym nawiążesz połączenie. Zmień w NAT Rule parametr "Dst. port" z 3389 na 9000. Ponownie nawiąż połączenie z pulpitem zdalnym. Tym razem połącz się na porcie a.b.c.d:9000

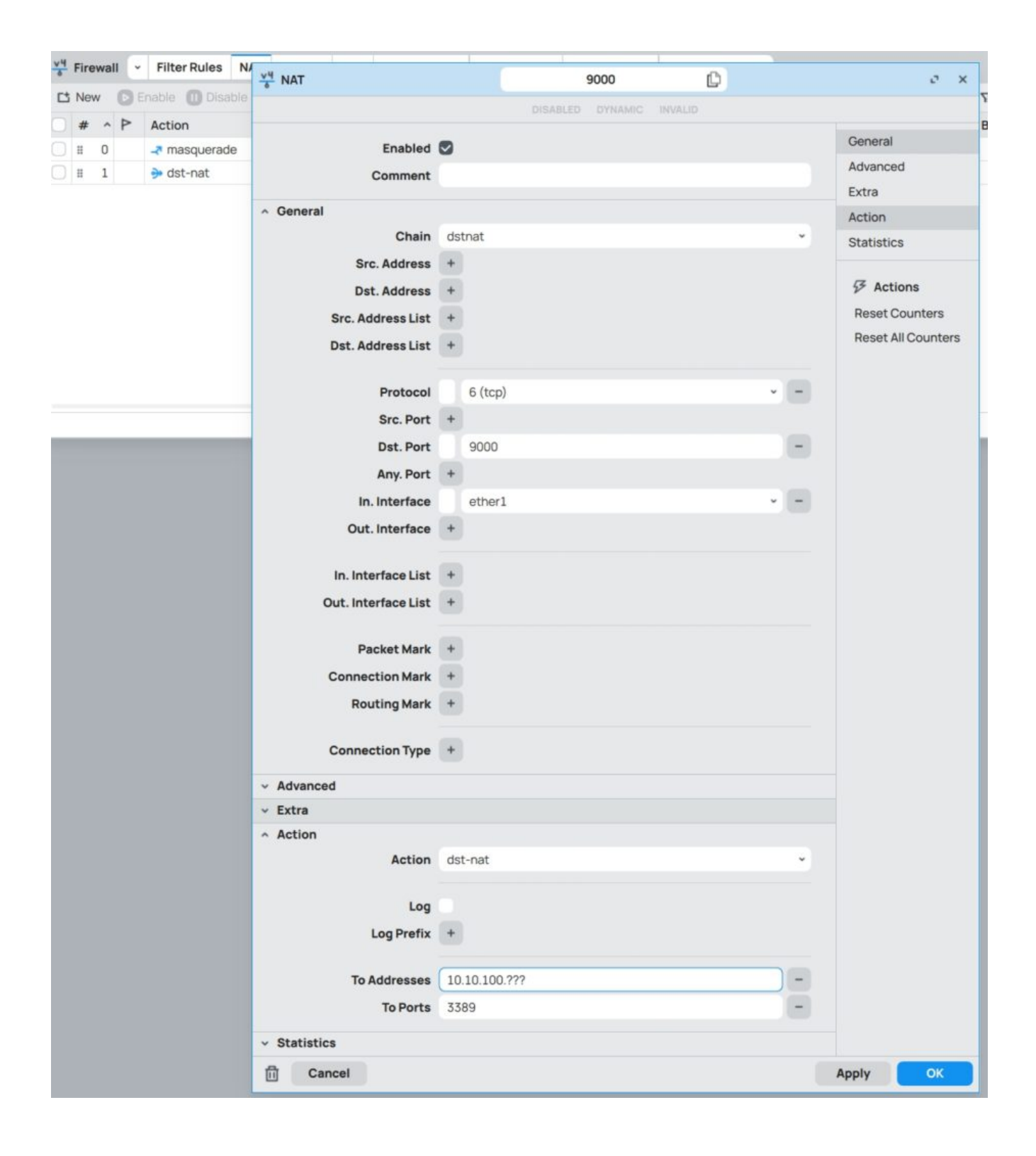

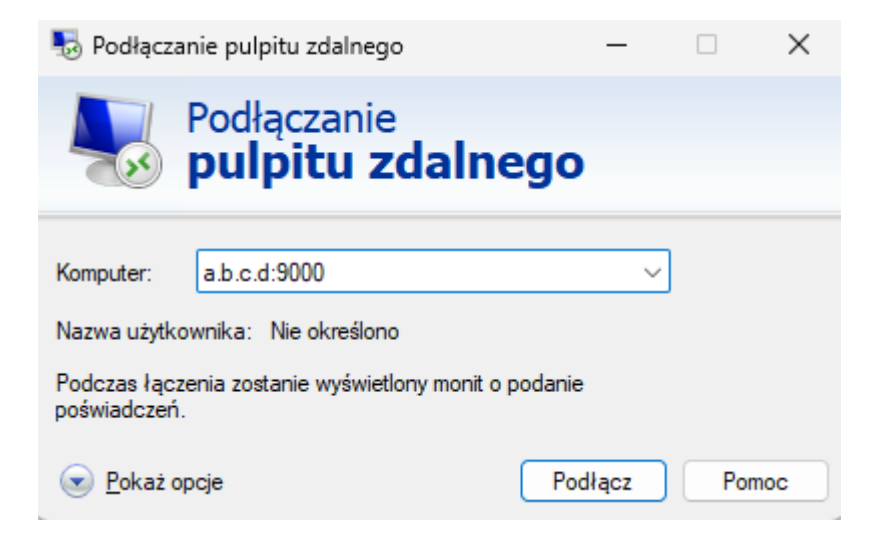

14a. Rozłącz pulpit zdalny. Przejdź do następnych punktów laboratorium.

# **II. WYKORZYSTANIE LIST - Honeypot**

Celem jest zbudowanie autonomicznej obrony przez próbami ataku na nasze urządzenie MikroTik.

15. W oknie FireWall przejdź do zakładki "Filter Rules". Ustawimy Honeypot (pułapkę) na jednym z portów często skanowanych w sieci w celu ataku. Musimy utworzyć kilka wpisów (w kolejności odwrotnej bo reguły FireWall przetwarzane są sekwencyjnie) pozwalających na wychwytywanie tylko tych adresów IP które kilkukrotnie będą próbować się łączyć na nasz router.

a) Utwórz regułę na łańcuchu "input", protokół TCP, port docelowy "22", stan połączenia "Connection State" nowy "new" z akcją "add src to address list", do listy np. "ssh\_stage1" w polu "Address List" (trzeba wpisać z ręki) i czasem przebywania w liście 5min "Timeout" 00:05:00

| v <sup>4</sup> / <sub>δ</sub> Firewall v Filter Rules N | VH Filter Rules            | New                               |   | c X                |
|---------------------------------------------------------|----------------------------|-----------------------------------|---|--------------------|
| 🗅 New 🕞 Enable 🕕 Disable                                |                            |                                   |   |                    |
| # ^ P Action Chain                                      | Enabled                    | 0                                 |   | General            |
|                                                         | Comment                    | ī                                 |   | Advanced           |
|                                                         | Or a second                |                                   |   | Extra              |
|                                                         | General     Chain          | lineut                            |   | Action             |
|                                                         | Crain                      | input .                           |   | Statistics         |
|                                                         | Src. Address               |                                   |   | G Actions          |
|                                                         | Sro Address List           |                                   |   | Reset Counters     |
|                                                         | Det Address List           |                                   |   | Reset All Counters |
|                                                         | Dat. Address List          |                                   |   |                    |
|                                                         | Protocol                   | 6 (tcp)                           |   |                    |
|                                                         | Src. Port                  | +                                 |   |                    |
|                                                         | Dst. Port                  | 22                                | - |                    |
|                                                         | Any. Port                  | +                                 |   |                    |
|                                                         | In. Interface              | +                                 |   |                    |
|                                                         | Out. Interface             | +                                 |   |                    |
|                                                         |                            |                                   |   |                    |
|                                                         | In. Interface List         | +                                 |   |                    |
|                                                         | Out. Interface List        | +                                 |   |                    |
|                                                         | Dacket Mark                |                                   |   |                    |
|                                                         | Connection Mark            |                                   |   |                    |
|                                                         | Pouting Mark               |                                   |   |                    |
|                                                         | Routing mark               |                                   |   |                    |
|                                                         | Connection Type            | +                                 |   |                    |
|                                                         | Connection State           | invalid established related 💟 new | - |                    |
|                                                         |                            | untracked                         |   |                    |
|                                                         | Connection NAT State       | •                                 |   |                    |
|                                                         | ~ Advanced                 |                                   |   | _                  |
|                                                         | ~ Extra                    |                                   |   |                    |
|                                                         | <ul> <li>Action</li> </ul> |                                   |   |                    |
|                                                         | Action                     | add src to address list           | * |                    |
|                                                         |                            |                                   |   |                    |
|                                                         | Log                        |                                   |   |                    |
|                                                         | Log Prefix                 |                                   |   |                    |
|                                                         | Address List               | ssh_stage1                        | ~ |                    |
|                                                         | Timeout                    | 00:05:00                          | ~ |                    |
|                                                         | v Statistics               |                                   |   | _                  |
|                                                         | Canaal                     |                                   |   | Analy Collins      |
|                                                         | Cancel                     |                                   |   | Арріу              |

b) Utwórz kolejną regułę jak w pkt a) tylko dodamy zależność dotyczącą listy
tj. jeśli jest w liście ssh\_stage1 i ponownie się połączył do serwisu SSH to
przeniesiemy go do kolejnej listy ssh\_stage2 z czasem przebywanie 10min.

| V4 Firewall ~ Filter Rules N               | Y4 Filter Rules                | New                             |   | o x                |
|--------------------------------------------|--------------------------------|---------------------------------|---|--------------------|
| 🗅 New 🕟 Enable 🕕 Disable                   |                                |                                 |   |                    |
| # ^ P Action     # 0     * add src to addr | Enabled                        | 0                               |   | General            |
|                                            | Comment                        | (                               |   | Advanced           |
|                                            | ∧ General                      |                                 |   | Action             |
|                                            | Chain                          | input                           |   | Statistics         |
|                                            | Src. Address                   | +                               |   | Statistics         |
|                                            | Dst. Address                   | +                               |   |                    |
|                                            | Src. Address List              | ssh_stage1                      |   | Reset Counters     |
|                                            | Dst. Address List              | +                               |   | Reset All Counters |
|                                            | Protocol                       | 6 (tcp) ~                       |   |                    |
|                                            | Src. Port                      | +                               |   |                    |
|                                            | Dst. Port                      | 22                              | - |                    |
|                                            | Any. Port                      |                                 |   |                    |
|                                            | In. Interface                  |                                 |   |                    |
|                                            | Out. Interface                 | •                               |   |                    |
|                                            | In. Interface List             | •                               |   |                    |
|                                            | Out. Interface List            | •                               |   |                    |
|                                            | Packet Mark                    | •                               |   |                    |
|                                            | Connection Mark                | +                               |   |                    |
|                                            | Routing Mark                   | +                               |   |                    |
|                                            | Connection Type                | •                               |   |                    |
|                                            | Connection State               | invalid established related rew | - |                    |
|                                            | Connection NAT State           | +                               |   |                    |
|                                            | <ul> <li>Advanced</li> </ul>   |                                 |   |                    |
|                                            | ~ Extra                        |                                 |   |                    |
|                                            | ~ Action                       |                                 |   |                    |
|                                            | Action                         | add src to address list         | - |                    |
|                                            | Log                            |                                 |   |                    |
|                                            | Log Prefix                     | •                               |   |                    |
|                                            | Address List                   | ssh_stage2                      |   |                    |
|                                            | Timeout                        | 00:10:00                        |   |                    |
|                                            | <ul> <li>Statistics</li> </ul> |                                 |   |                    |
|                                            | Cancel                         |                                 | - | Apply OK           |

c) reguła utworzyła się domyślnie na końcu listy, co spowodowałoby
 niepoprawne działanie. Musimy ja przesunąć do góry. Zaznacz regułę myszką
 i przeciągnij ją wyżej.

| 8 FIL                   | ewa       | 311 |   | Filter Rules NAT Mai                                                                    | ngle Raw                           | Service Por | ts Connec  | tions Addres               | ISLISTS              | Layer / Prot                       | tocols              |                 |        |                   |                       |                   |                     |                        |
|-------------------------|-----------|-----|---|-----------------------------------------------------------------------------------------|------------------------------------|-------------|------------|----------------------------|----------------------|------------------------------------|---------------------|-----------------|--------|-------------------|-----------------------|-------------------|---------------------|------------------------|
| CS Ne                   | w         | 0   | E | nable 🕕 Disable 😣 Ren                                                                   | iove                               |             |            |                            |                      |                                    |                     |                 |        | Q, Fin            | d Y Filt              | ter ኁ a           | I ~ 🛛               | Actions                |
| #                       |           | · F | P | Action                                                                                  | Chain                              | Src. Addre  | Dst. Addre | Src. Address               | Dst. A               | Protocol                           | Src. Port           | Dst. Port       | In. In | Out. In           | In. Int_              | Out. In           | Byte ≡              | P Actions              |
|                         | 0         | 1   |   | 😢 add src to address list                                                               | input                              |             |            |                            |                      | 6 (tcp)                            |                     | 22              |        |                   |                       |                   |                     | Reset Counters         |
| 1                       | 1         |     |   | 2 add src to address list                                                               | input                              |             |            | ssh_stage1                 |                      | 6 (tcp)                            |                     | 22              |        |                   |                       |                   |                     | Reset All Counters     |
| 4 Fir                   | rew       | all | ~ | Filter Rules NAT Ma                                                                     | ngle Raw                           | Service Por | rts Connec | tions Addres               | ss Lists             | Layer7 Prot                        | tocols              |                 |        |                   |                       |                   |                     | 0                      |
| Fir                     | rew<br>ew | all |   | Filter Rules NAT Ma                                                                     | ngle Raw                           | Service Por | rts Connec | tions Addres               | ss Lists             | Layer7 Pro                         | tocols              |                 |        | Q. Fin            | id 🍸 Fil              | iter <b>V</b> e a | nı ~ 🖸              | 0                      |
| Fir                     | ew        | all |   | Filter Rules NAT Ma<br>Enable III Disable 😢 Ren<br>Action                               | ngle Raw<br>nove<br>Chain          | Service Por | rts Connec | Src. Address               | ss Lists<br>. Dst. A | Layer7 Prot                        | tocols<br>Src. Port | Dst. Port       | in. in | Q. Fin<br>Out. In | id ⊽ Fil<br>. In. Int | ter ≌a<br>Out. In | all ~ □<br>. Byte = | € Actions              |
| Fir C <sup>1</sup> No # | ew<br>ew  |     |   | Filter Rules NAT Ma<br>Enable 11 Disable 28 Rer<br>Action<br>12 add src to address list | ngle Raw<br>nove<br>Chain<br>input | Service Por | Dst. Addre | Src. Address<br>ssh_stage1 | ss Lists<br>. Dst. A | Layer7 Prot<br>Protocol<br>6 (tcp) | tocols<br>Src. Port | Dst. Port<br>22 | in. in | Q. Fin<br>Out. In | id ⊽ Fil              | ter ∿≣a<br>Out.in | ell × □<br>. Byte ≡ | Actions Reset Counters |

d) dodamy ostatnią regułę list "ssh\_blacklist" którą wykorzystamy w kolejnej (następnej) regule do blokowania połączeń. Powtórz czynności w pkt. b i c, tworząc zbieranie listy ssh\_blacklist i blokadą na 10dni

| VH Firewall V Filter Rules N | VH Filter Rules                             | 22                                |          | c x                |
|------------------------------|---------------------------------------------|-----------------------------------|----------|--------------------|
| 🗅 New 🕞 Enable 🕕 Disable     |                                             |                                   |          |                    |
| 🛢 # ^ P Action               | Fashlad                                     | -                                 |          | General            |
| 🗌 🖩 0 🔮 add src to addr      | Enabled                                     | 0                                 |          | Advanced           |
| II 1 2 add src to addr       | Comment                                     |                                   |          | Extra              |
| I 2 2 add src to addr        | ∽ General                                   |                                   |          | Action             |
|                              | Chain                                       | input                             | <u> </u> | Statistics         |
|                              | Src. Address                                | +                                 |          |                    |
|                              | Dst. Address                                | •                                 |          |                    |
|                              | Src. Address List                           | ssh_stage2                        |          | Reset Counters     |
|                              | Dst. Address List                           | •                                 |          | Reset All Counters |
|                              |                                             |                                   |          |                    |
|                              | Protocol                                    | 6 (tcp)                           |          |                    |
|                              | Src. Port                                   | •                                 |          |                    |
|                              | Dst. Port                                   | 22                                | -        |                    |
|                              | Any. Port                                   | +                                 |          |                    |
|                              | In. Interface                               | +                                 |          |                    |
|                              | Out. Interface                              | •                                 |          |                    |
|                              |                                             |                                   |          |                    |
|                              | In. Interface List                          |                                   |          |                    |
|                              | Out. Interface List                         | •                                 |          |                    |
|                              | Packet Mark                                 |                                   |          |                    |
|                              | Connection Mark                             |                                   |          |                    |
|                              | Connection Mark                             |                                   |          |                    |
|                              | Routing mark                                |                                   |          |                    |
|                              | Connection Type                             | •                                 |          |                    |
|                              | Connection State                            | invalid established related I new |          |                    |
|                              |                                             | untracked                         |          |                    |
|                              | Connection NAT State                        |                                   |          |                    |
|                              | Advant                                      |                                   |          |                    |
|                              | <ul> <li>Advanced</li> <li>Extra</li> </ul> |                                   |          |                    |
|                              | ^ Action                                    |                                   |          |                    |
|                              | Action                                      | add src to address list           |          |                    |
|                              |                                             |                                   |          |                    |
|                              | Log                                         |                                   |          |                    |
|                              | Log Prefix                                  | •                                 |          |                    |
|                              |                                             |                                   |          |                    |
|                              | Address List                                | ssh_blacklist                     | ~        |                    |
|                              | Timeout                                     | 10d 00:00:00                      | ~        |                    |
|                              | <ul> <li>Statistics</li> </ul>              |                                   |          |                    |
|                              | D Cancel                                    |                                   |          | Apply ОК           |
|                              |                                             |                                   |          |                    |

e) Ta reguła również utworzyła się domyślnie na końcu listy. Zaznacz regułę myszką i przeciągnij ją na samą górę.

| <u>∨4</u> F | ire | wa | ill ( | Filter Rules NAT    | Mangle      | Raw  | Service Por | rts Connec | tions Addres | s Lists | Layer7 Pro | tocols    |           |        |         |         |          |        | c ×                |
|-------------|-----|----|-------|---------------------|-------------|------|-------------|------------|--------------|---------|------------|-----------|-----------|--------|---------|---------|----------|--------|--------------------|
| 1           | New | N  | Ø     | Enable 🕕 Disable 🚺  | Remove      |      |             |            |              |         |            |           |           |        | Q Fin   | d 🍸 Fil | ter Si a |        | Antions            |
|             | #   | ^  | P     | Action              | Cł          | nain | Src. Addre  | Dst. Addre | Src. Address | Dst. A  | Protocol   | Src. Port | Dst. Port | In. In | Out. In | In. Int | Out. In. | Byte ≡ | P Actions          |
|             | 1   | 0  |       | 2 add src to addres | is list ing | out  |             |            | ssh_stage2   |         | 6 (tcp)    |           | 22        |        |         |         |          |        | Reset Counters     |
| 0           | 1   | 1  |       | t add src to addres | s list ing  | but  |             |            | ssh_stage1   |         | 6 (tcp)    |           | 22        |        |         |         |          |        | Reset All Counters |
| 0           | H.  | 2  |       | t add src to addres | s list ing  | out  |             |            |              |         | 6 (tcp)    |           | 22        |        |         |         |          |        |                    |

f) Na koniec utworzymy regułę blokującą hosty z listy ssh\_black\_list. Utwórz kolejną regułę jak w pkt a tylko dodaj zależność dotyczącą listy tj. jeśli jest w liście ssh\_blacklist to wykonaj akcję drop.

| VY Filter Rules N        | VH Filter Rules              | New           | ¢        | e x                |
|--------------------------|------------------------------|---------------|----------|--------------------|
| 🗅 New 🕟 Enable 🕕 Disable |                              |               |          |                    |
|                          | Enabled                      |               |          | General            |
| III 0 2 add src to addr  | Comment                      | 9             |          | Advanced           |
| II 1 2 add src to addr   | Comment                      |               |          | Extra              |
| □ II 2 2 add src to addr | ∧ General                    |               |          | Action             |
|                          | Chain                        | input         | <u>ب</u> | Statistics         |
|                          | Src. Address                 | +             |          |                    |
|                          | Dst. Address                 | +             |          |                    |
|                          | Src. Address List            | ssh_blacklist | v =      | Reset Counters     |
|                          | Dst. Address List            | +             |          | Reset All Counters |
|                          |                              |               |          |                    |
|                          | Protocol                     | +             |          |                    |
| -                        | Src. Port                    | +             |          |                    |
|                          | Dst. Port                    | +             |          |                    |
|                          | Any. Port                    | +             |          |                    |
|                          | In. Interface                | +             |          |                    |
|                          | Out. Interface               | +             |          |                    |
|                          |                              |               |          |                    |
|                          | In. Interface List           | +             |          |                    |
|                          | Out. Interface List          | +             |          |                    |
|                          |                              |               |          |                    |
|                          | Packet Mark                  | +             |          |                    |
|                          | Connection Mark              | +             |          |                    |
|                          | Routing Mark                 | +             |          |                    |
|                          | Connection Type              |               |          |                    |
|                          | Connection Type              |               |          |                    |
|                          | Connection State             |               |          |                    |
|                          | Connection NAT State         | •             |          |                    |
|                          | <ul> <li>Advanced</li> </ul> |               |          |                    |
|                          | ~ Extra                      |               |          |                    |
|                          | <ul> <li>Action</li> </ul>   | Constant      |          |                    |
|                          | Action                       | drop          | ~        |                    |
|                          | log                          |               |          |                    |
|                          | Log Brofin                   |               |          |                    |
|                          | Log Frenx                    |               |          |                    |
|                          | v Statistics                 |               |          |                    |
|                          | Oracial                      |               |          |                    |
|                          | Cancel                       |               |          | Арріу              |

g) Ta reguła również utworzyła się domyślnie na końcu listy. Zaznacz regułę myszką i przeciągnij ją na samą górę.

| <u>v4</u> | Fire | wa |   | Filter Rules NAT Ma       | ngle Raw | Service Por | ts Connec  | tions Addres  | s Lists | Layer7 Prof | tocols    |           |        |         |          |         |        | o x                |
|-----------|------|----|---|---------------------------|----------|-------------|------------|---------------|---------|-------------|-----------|-----------|--------|---------|----------|---------|--------|--------------------|
|           | Nev  | w  | 0 | Enable 🕕 Disable 😣 Ren    | nove     |             |            |               |         |             |           |           |        | Q, Fin  | d 🍸 Filt | er 😼 al | I ~ 🔲  | C Actions          |
|           | #    | ^  | P | Action                    | Chain    | Src. Addre  | Dst. Addre | Src. Address  | Dst. A  | Protocol    | Src. Port | Dst. Port | In. In | Out. In | In. Int  | Out. In | Byte ≡ | Preset Counters    |
|           | H    | 0  |   | × drop                    | input    |             |            | ssh_blacklist |         |             |           |           |        |         |          |         |        | Reset All Counters |
|           | Ш    | 1  |   | 🔁 add src to address list | input    |             |            | ssh_stage2    |         | 6 (tcp)     |           | 22        |        |         |          |         |        | Reset All Counters |
|           | =    | 2  |   | 🔁 add src to address list | input    |             |            | ssh_stage1    |         | 6 (tcp)     |           | 22        |        |         |          |         |        |                    |
|           | =    | 3  |   | 🔁 add src to address list | input    |             |            |               |         | 6 (tcp)     |           | 22        |        |         |          |         |        |                    |

## 16. Testujemy działanie list

a) Na maszynie wirtualnej Win1 uruchom PUTTY (link do programu: https://the.earth.li/~sgtatham/putty/latest/w64/putty.exe)

 b) Połącz się do swojego routera na jego adres IP, a następnie przerwij połączenie (nie loguj się) i obserwuj reguły firewall

| <u>∨</u> <sup>4</sup> Addre | ess List           |             |             |        | ø | ×      |
|-----------------------------|--------------------|-------------|-------------|--------|---|--------|
| Ct New                      | Enable 🕕 Disable 🗙 | Remove      |             | Q Find | Y | Filter |
| • P                         | Address            | Network     | Interface ~ |        |   | ≡      |
| D                           | ₽ 192.168.3.254/24 | 192.168.3.0 | ether1      |        |   |        |
| $\bigcirc$                  | ₽ 10.10.100.1/24   | 10.10.100.0 | bridge1     |        |   |        |

| Real PuTTY Configuration                                                                                                    |                                                                                                    | ? ×                                   |
|----------------------------------------------------------------------------------------------------|----------------------------------------------------------------------------------------------------|---------------------------------------|
| Category:<br>Session<br>Logging<br>Terminal<br>Keyboard<br>Bell<br>Features<br>Window<br>Preatance<br>Behaviour<br>Translation<br>Selection<br>Colours<br>Connection<br>Data<br>Proxy<br>SSH<br>Serial<br>Telnet<br>Rlogin<br>SUPDUP | Basic options for your PuTTY ses         Specify the destination you want to connect to         Host Name (or IP address)         192.168.3.254         Connection type:         SSH         SSH         Serial         Other:         Telnet         Load, save or delete a stored session         Saved Sessions         Default Settings         AT Samba         AT poczta         Radunix Bluerax         Shentel mail         gsliwinski         wb.wi.zut.edu.pl         Close window on exit:         Always       Never         Only on cle | sion Port 22 Load Save Delete an exit |
| About Help                                                                                                    | Open                                                                                                    | Cancel                                |

# c) Zaobserwuj co się stało po pierwszym połączeniu

| 1 PI           | ire | wall       |          | Filte            | Rules NAT M                                     | langle R      | taw Service                                                                                                    | Ports Connec    | ctions Addre  | ess Lists   | Layer7 Pro | tocols    |                 |        |         |          |          |       | o :                |
|----------------|-----|------------|----------|------------------|-------------------------------------------------|---------------|----------------------------------------------------------------------------------------------------|-----------------|---------------|-------------|------------|-----------|-----------------|--------|---------|----------|----------|-------|--------------------|
|                | lev | 1          | 0        | Enable           | 🕕 Disable  😣 R                                  | emove         |                                                                                                    |                 |               |             |            |           |                 |        | Q, Find | Y Filter | ∑i all ∽ |       | G Actions          |
| 4              | #   | ^          | P        | Actio            | n                                               | Chain         | Src. Addr                                                                                                    | e Dst. Addre    | Src. Address  | Dst. A      | Protocol   | Src. Port | Dst. Port       | In. In | In. Int | Out. In  | Bytes    | =     | Peret Counters     |
|                |     | 0          |          | × dro            | p.                                              | input         |                                                                                                    |                 | ssh_blacklist |             |            |           |                 |        |         |          | 01       | в     | Reset All Counters |
| 1              | Ľ.  | 1          |          | t ad             | d src to address list                           | input         |                                                                                                    |                 | ssh_stage2    |             | 6 (tcp)    |           | 22              |        |         |          | 01       | В     | Reset All Counters |
| ] I            |     | 2          |          | t ad             | d src to address list                           | input         |                                                                                                    |                 | ssh_stage1    |             | 6 (tcp)    |           | 22              |        |         |          | 01       | В     |                    |
| 1              |     | 3          |          | t ad             | d src to address list                           | input         |                                                                                                    |                 |               |             | 6 (tcp)    |           | 22              |        |         |          | 601      | в     |                    |
|                |     |            |          |                  |                                                 |               |                                                                                                    |                 |               |             |            |           |                 |        |         |          |          |       |                    |
| <u>∨4</u><br>∂ | F   | ire        | ewa      | all              | <ul> <li>Filter R</li> </ul>                    | ules          | NAT                                                                                                    | langle          | Raw Se        | ervice      | Ports      | Conn      | ections         | Add    | dress   | Lists    | Laye     | er7   | Protocols          |
| 상              | F   | ire<br>Ne  | ewa<br>w | all<br>D         | - Filter R                                      | ules<br>Disat | NAT N                                                                                                    | fangle<br>emove | Raw Se        | ervice      | Ports      | Conn      | ections         | Add    | dress   | Lists    | Laye     | er7 I | Protocols          |
| **<br>Ct       | F   | ire<br>Vev | w        | all<br>D<br>List | <ul> <li>Filter R</li> <li>Enable ()</li> </ul> | ules<br>Disat | NAT Note Report to the NAT Note Report to the National National Na | fangle<br>emove | Raw Se        | ervice<br>t | Ports      | Conne     | ections<br>Time | Add    | dress   | Lists    | Laye     | er7 l | Protocols          |

d) Wykonaj kolejne połączenie i obserwuj reguły

| <u>v4</u> | Fire | wal | II ~ | Filter Rules NAT M        | angle Raw | Service Por | ts Connec  | tions Addres  | s Lists | Layer7 Prot | tocols    |           |        |   |         |          |          |   |
|-----------|------|-----|------|---------------------------|-----------|-------------|------------|---------------|---------|-------------|-----------|-----------|--------|---|---------|----------|----------|---|
| Ľ         | New  | N   | 0    | inable 🕕 Disable 😣 Re     |           |             |            |               |         |             |           |           |        | c | Find    | Y Filter | ∑i all × |   |
|           | #    | ^   | P    | Action                    | Chain     | Src. Addre  | Dst. Addre | Src. Address  | Dst. A  | Protocol    | Src. Port | Dst. Port | In. In |   | In. Int | Out. In  | Bytes    | = |
|           | н    | 0   |      | × drop                    | input     |             |            | ssh_blacklist |         |             |           |           |        |   |         |          | 0        | в |
|           | Ш    | 1   |      | 🔁 add src to address list | input     |             |            | ssh_stage2    |         | 6 (tcp)     |           | 22        |        |   |         |          | 0        | в |
|           | н    | 2   |      | 🔁 add src to address list | input     |             |            | ssh_stage1    |         | 6 (tcp)     |           | 22        |        |   |         |          | 60       | в |
|           | Ш    | 3   |      | 2 add src to address list | input     |             |            |               |         | 6 (tcp)     |           | 22        |        |   |         |          | 120      | в |

| <u>∨4</u><br>ŏ | Firew | vall 👻                    | Filter Rule | es NAT    | Mangle | Raw   | Service Port | s Co    | nnections                  | Addr  | ess Lists | Laye | r7 Proto | cols |
|----------------|-------|---------------------------|-------------|-----------|--------|-------|--------------|---------|----------------------------|-------|-----------|------|----------|------|
| 다              | New   | 🕨 Ena                     | able 🔲 🛙    | Disable 🗙 | Remove |       |              |         |                            |       |           |      |          |      |
|                | P     | List                      | ^           | Address   |        | Time  | eout         | Creatio | on Time                    |       |           |      |          |      |
| $\bigcirc$     | D     | <ul> <li>ssh_s</li> </ul> | stage1      | 192.168.  | 3.1    | 00:00 | 4:08         | 2025    | 5 <mark>-02-22 1</mark> 9: | 16:06 |           |      |          |      |
| $\bigcirc$     | D     | <ul> <li>ssh_s</li> </ul> | stage2      | 192.168.  | 3.1    | 00:0  | 9:08         | 2025    | 5 <mark>-02-22 1</mark> 9: | 18:21 |           |      |          |      |

e) Wykonaj kolejne połączenie i obserwuj reguły

| <u>v4</u> | Fire | ewa | 11 | Filter Rules NAT Ma       | ingle Raw | Service Por | ts Connec  | tions Addres  | s Lists | Layer7 Prof | tocols    |           |        |             |          |          |   |
|-----------|------|-----|----|---------------------------|-----------|-------------|------------|---------------|---------|-------------|-----------|-----------|--------|-------------|----------|----------|---|
| C         | Ne   | w   | 0  | Enable 🕕 Disable 😣 Rer    |           |             |            |               |         |             |           |           |        | Q. Find     | Y Filter | ∑≣ all × |   |
|           | #    | ^   | P  | Action                    | Chain     | Src. Addre  | Dst. Addre | Src. Address  | Dst. A  | Protocol    | Src. Port | Dst. Port | In. In | <br>In. Int | Out. In  | Bytes    | = |
|           | =    | 0   |    | × drop                    | input     |             |            | ssh_blacklist |         |             |           |           |        |             |          | 564      | в |
|           | н    | 1   |    | 🔁 add src to address list | input     |             |            | ssh_stage2    |         | 6 (tcp)     |           | 22        |        |             |          | 60       | в |
|           |      | 2   |    | 🔁 add src to address list | input     |             |            | ssh_stage1    |         | 6 (tcp)     |           | 22        |        |             |          | 120      | в |
|           | Ш    | 3   |    | 🔁 add src to address list | input     |             |            |               |         | 6 (tcp)     |           | 22        |        |             |          | 180      | в |

| <u>v4</u>  | Firew            | vall 🗸 I | Filter Rule | s NAT     | Mangle | Raw  | Service Port | s Conn   | ections  | Address | Lists | Layer7 Protocols |
|------------|------------------|----------|-------------|-----------|--------|------|--------------|----------|----------|---------|-------|------------------|
| 다          | New              | 🕨 Ena    | ble 🕕 Di    | isable 🗙  | Remove |      |              |          |          |         |       |                  |
|            | $\triangleright$ | List     | ^           | Address   |        | Time | eout         | Creation | Time     |         |       |                  |
| $\bigcirc$ | D                | ssh_b    | lacklist    | 192.168.3 | 3.1    | 9d 2 | 3:57:41      | 2025-0   | 2-22 19: | 20:08   |       |                  |
| $\bigcirc$ | D                | ssh_s    | tage1       | 192.168.3 | 3.1    | 00:0 | 2:41         | 2025-0   | 2-22 19: | 16:06   |       |                  |
| $\bigcirc$ | D                | ssh_s    | tage2       | 192.168.3 | 3.1    | 00:0 | 7:41         | 2025-0   | 2-22 19: | 18:21   |       |                  |

Zostałeś zablokowany na 10dni. Wszystkie kolejne próby połączenia do tego routera w tym okresie są odrzucane. Pamiętaj że przykładowe reguły działają na warstwie L3 modelu ISO/OSI, a ty jesteś połączony do routera poprzez adres MAC czyli na warstwie L2 modelu.

16a. **Zamknij otwarte okna PuTTY.** Przejdź do następnych punktów laboratorium.

# III. JAKOŚĆ POŁĄCZEŃ - oznaczanie pakietów i kolejkowanie

Do oznaczania pakietów wykorzystamy Mangle (IP / Firewall / Mangle). Skorzystamy z maszyny wirtualnej win-02 i wprowadzimy ograniczenia transferu dla niej.

17. Utwórz nową regułę na łańcuchu "forward", która będzie oznaczać pakiety przychodzące z Internetu do maszyny win-02. W tym celu za Internet przyjmujemy źródło jako adres sieci 0.0.0.0/0. Jako "Dst. Address" wskaż adres IP maszyny win-02. W zakładce "Action" nazwę oznaczenia pakietów "mark packet" ustawimy z ręki np. na wartość "WIN2".

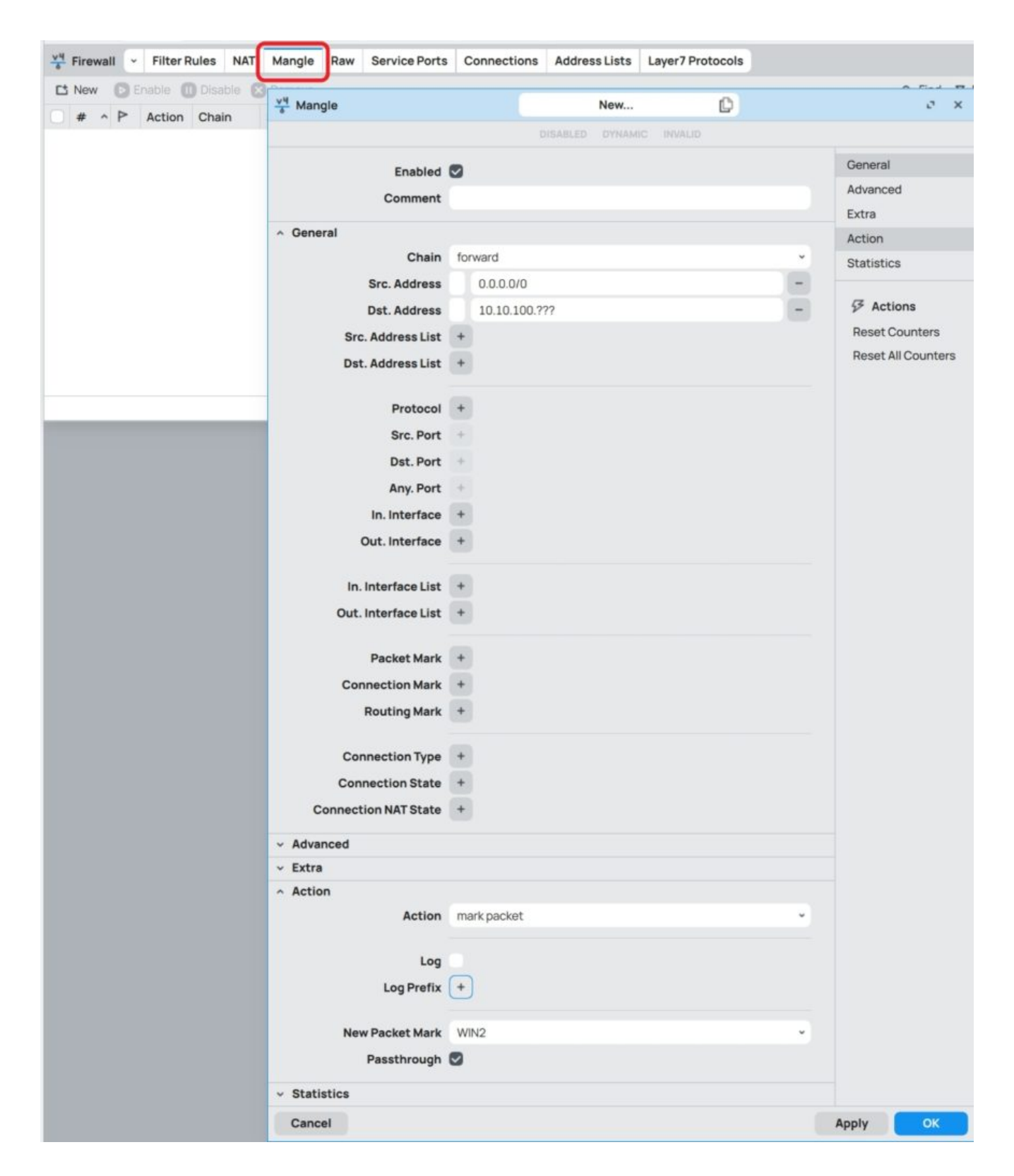

18. Podobną regułę tworzymy dla ruchu w drugim kierunku

| V <sup>4</sup> Mangle                       |           |          | New     | C | e x                |
|---------------------------------------------|-----------|----------|---------|---|--------------------|
|                                             |           | DISABLED | DYNAMIC |   |                    |
| Enabled                                     |           |          |         |   | General            |
| Comment                                     | -         |          |         |   | Advanced           |
|                                             |           |          |         |   | Extra              |
| General                                     | famound   |          |         |   | Action             |
| Chain Chain                                 | Torward   | 100 222  |         |   | Statistics         |
| Src. Address                                | 10.10.    | 100.777  |         |   | G Actions          |
| Ste Address List                            | 0.0.0.0   | 10       |         |   | Reset Counters     |
| Src. Address List                           |           |          |         |   | Reset All Counters |
| DSL. AUDIESS LISL                           |           |          |         |   |                    |
| Protocol                                    | +         |          |         |   |                    |
| Src. Port                                   | +         |          |         |   |                    |
| Dst. Port                                   | +         |          |         |   |                    |
| Any. Port                                   | +         |          |         |   |                    |
| In. Interface                               | +         |          |         |   |                    |
| Out. Interface                              | +         |          |         |   |                    |
| In. Interface List                          | +         |          |         |   |                    |
| Out. Interface List                         | +         |          |         |   |                    |
|                                             |           |          |         |   |                    |
| Packet Mark                                 | +         |          |         |   |                    |
| Connection Mark                             | +         |          |         |   |                    |
| Routing Mark                                | +         |          |         |   |                    |
| Connection Type                             | +         |          |         |   |                    |
| Connection State                            | +         |          |         |   |                    |
| Connection NAT State                        | +         |          |         |   |                    |
| <ul> <li>Advanced</li> <li>Extra</li> </ul> |           |          |         |   |                    |
| ^ Action                                    |           |          |         |   |                    |
| Action                                      | mark pack | et       |         |   |                    |
|                                             | -         |          |         |   |                    |
| Log                                         |           |          |         |   |                    |
| Log Prefix                                  | +         |          |         |   |                    |
| New Packet Mark                             | WIN2      |          |         |   | -)                 |
| Passthrough                                 | 0         |          |         |   |                    |
| v Statistics                                |           |          |         |   |                    |
| Cancel                                      |           |          |         |   | Apply OK           |

| <u>v4</u> | Fire | wall |     | Filter Rules  | NAT  | Mangle | Raw Serv     | ice Ports C | onnections | Addre  | ess Lists | Layer7    | Protocols |         |         |         |         |          |          | 0.0                |
|-----------|------|------|-----|---------------|------|--------|--------------|-------------|------------|--------|-----------|-----------|-----------|---------|---------|---------|---------|----------|----------|--------------------|
| C         | New  | 1    | C E | nable 🔘 Disab | ie 🛛 | Remove |              |             |            |        |           |           |           |         |         | C       | Find Y  | Filter 5 | all -    | G Actions          |
| 0         | #    | ^    | P   | Action        | C    | Chain  | Src. Address | Dst. Addres | s Src. A   | Dst. A | Prot      | Src. Port | Dst. Port | In. Int | Out. In | In. Int | Out. In | Bytes    | Packet:≡ | Papet Counters     |
|           | Η    | 0    |     | Ø mark packet | fo   | orward | 0.0.0.0/0    | 10.10.100   |            |        |           |           |           |         |         |         |         | 08       |          | Reset Oburters     |
|           | Η    | 1    |     | Ø mark packet | fo   | orward | 10.10.100    | 0.0.0.0/0   |            |        |           |           |           |         |         |         |         | 08       |          | Reset All Counters |

Reguły oznaczania są gotowe. Oznaczamy cały ruch w kierunku do klienta (czyli download z Internetu) oraz ruch od klienta do Internetu (czyli upload do Internetu). Przechodzimy do profilowania ruchu dla tych reguł.

19. Otwórz konfigurację Kolejek (Queues / Simple Queues). Dodaj nową regułę kolejki. Określ nazwę (dowolna, ale identyfikująca klienta), target (tu wskażemy interface na którym kolejka zostanie przypięta, w naszym przypadku bridge1) oraz limity dla pobierania i wysyłania (3M – M jako Mega). W zakładce "Advanced" ustawiamy "Packet Marks" na znacznik "WIN2" ustawiony w FireWall.

| 🗑 тікготік       | Workspace: <own></own>       | ~ (D) 2 Q                         |                  |                |                                   |             | ()                 |
|------------------|------------------------------|-----------------------------------|------------------|----------------|-----------------------------------|-------------|--------------------|
| 🚀 Quick Set      | Classica in a                | <b>C</b>                          |                  |                |                                   |             |                    |
| 🔶 WiFi           | (A) Queue List               | <ul> <li>Simple Queues</li> </ul> | Interface Queues | Queue Tree Q   | ueue Types                        |             | c ×                |
| Interfaces       | C New 🕞 Er                   | able 🕕 Disable 🌘                  | 3 Remove         |                | Q. Find                           | Y Filter    |                    |
| WireGuard        | ○ # ^ P                      | Name Target                       | Upload Max Limit | Download Max L | Packet Marks Total                | Max Limit ≡ | Reset Counters     |
| Bridge           |                              |                                   |                  |                |                                   |             | Reset All Counters |
| PPP              |                              | <u>Ch</u>                         | Simple Queues    |                | New                               | C           | e x                |
| S Mesh           |                              |                                   |                  |                | ABLED INVALID DYNAMIC             |             |                    |
| YH IP >          |                              |                                   |                  | -              |                                   |             | General            |
| <u>v6</u> IPv6 > |                              |                                   | Enabled          |                |                                   |             | Advanced           |
| Ø MPLS >         |                              |                                   | Comment          |                |                                   |             | Statistics         |
| X. Routing       |                              | ~ 0                               | eneral           |                |                                   |             | Traffic            |
| System           |                              |                                   | Name             | Windows WIN2   |                                   |             | Total              |
| C/ Queues        |                              |                                   | Target           | bridge1        |                                   | - +         | Total Statistics   |
| -IXI Dot1X       |                              |                                   | Dst.             | +              |                                   |             |                    |
| Files            | 0.P. guoued .0.ps            | ackata augu ad                    |                  |                |                                   |             | SF Actions         |
|                  | UB queued U pa               | ickets queued                     |                  | Target Upload  | Target Downloa                    | d           | Reset Counters     |
| E Now Terminal   |                              |                                   | Max Limit        | 3M             | 3M                                |             | Reset All Counters |
|                  |                              |                                   | Burst            | ^              |                                   |             | Torch              |
| P Tasla          |                              |                                   | Burst Limit      | 0              | 0                                 |             |                    |
|                  |                              |                                   | Burst Threshold  | 0              | 0                                 |             |                    |
| Make Supout.rif  |                              |                                   | Burst Time       | 0              | 0                                 |             |                    |
|                  |                              |                                   | Time             | *              |                                   |             |                    |
|                  |                              |                                   |                  |                |                                   |             |                    |
|                  |                              | ^ A                               | dvanced          |                |                                   |             |                    |
|                  |                              |                                   | Packet Marks     | WINZ           |                                   |             |                    |
|                  |                              |                                   |                  | Target Upload  | Target Downloa                    | d           |                    |
|                  |                              |                                   | Limit At         | 0              | 0                                 |             |                    |
|                  |                              |                                   | Priority         | 8              | 8                                 |             |                    |
|                  |                              |                                   | Bucket Size      | 0.100          | 0.100                             |             |                    |
|                  |                              |                                   | Queue Type       | default-small  | <ul> <li>default-small</li> </ul> | ~           |                    |
|                  |                              |                                   | Parent           | none           |                                   |             |                    |
|                  |                              |                                   |                  |                |                                   |             |                    |
|                  |                              | ~ S                               | tatistics        |                |                                   |             |                    |
|                  |                              | ~ T                               | raffic           |                |                                   |             |                    |
|                  |                              | v 1                               | otal             |                |                                   |             |                    |
|                  |                              | •                                 | otarstatistics   |                |                                   |             |                    |
|                  |                              | C                                 | ancel            |                |                                   |             | Apply OK           |
|                  |                              |                                   |                  |                |                                   |             |                    |
| 🕢 Queue List 👻   | Simple Queues                | Interface Queu                    | es Queue Tree    | Queue Types    |                                   |             | s x                |
| Ct New D Enab    | le <b>M</b> Disable <b>R</b> | Remove                            |                  |                | Q. Find                           | Y Filter    |                    |
|                  | me                           | Farget Lipica                     | d Max Limit Down | oad Max I Pa   | acket Marks Total                 | /ax Limit = | G Actions          |
|                  | Windows WIND                 | oridge1                           | ZL4              | ZLA 144        |                                   |             | Reset Counters     |
|                  | WINDOWS WINZ                 | nuger                             | NIC              | SIM W          | 111/2                             |             | Reset All Counters |

Kolejka ma status zielony (koło nazwy) co oznacza że transmisja nie przekracza limitów.

20. Przetestujemy ograniczenia. Na win-02 uruchom proces pobierania dużego pliku np. z podanego linku:

https://gsliwinski.wi.zut.edu.pl/vm/ubuntu-24.04.1-live-server-amd64.iso i

obserwuj działanie kolejki.

| <u>(</u>   | Que | ue | List | - Simple Queues   | Interface G | Queues Qu | ueue Tre | e Queue Types  |               |                 |               | o     | ×  |
|------------|-----|----|------|-------------------|-------------|-----------|----------|----------------|---------------|-----------------|---------------|-------|----|
| ᆣ          | New | /  | D    | nable 🕕 Disable 🗙 | Remove      |           |          |                | <b>Q</b> Find | <b>Y</b> Filter | G Actions     |       |    |
|            | #   | ^  | Þ    | Name              | Target      | Upload Ma | x Limit  | Download Max L | Packet Marks  | Total Ma≡       | Poset Count   | ore   |    |
| $\bigcirc$ | H   | 0  |      | 🛋 Windows WIN2    | bridge1     |           | 3M       | 3M             | WIN2          |                 | Reset All Cou | untor |    |
|            |     |    |      |                   |             |           |          |                |               |                 | Reset All Cot | inter | 15 |

Jest czerwono czyli przekraczamy dozwolony limit. W zakładce Traffic możemy zobaczyć co się dzieje

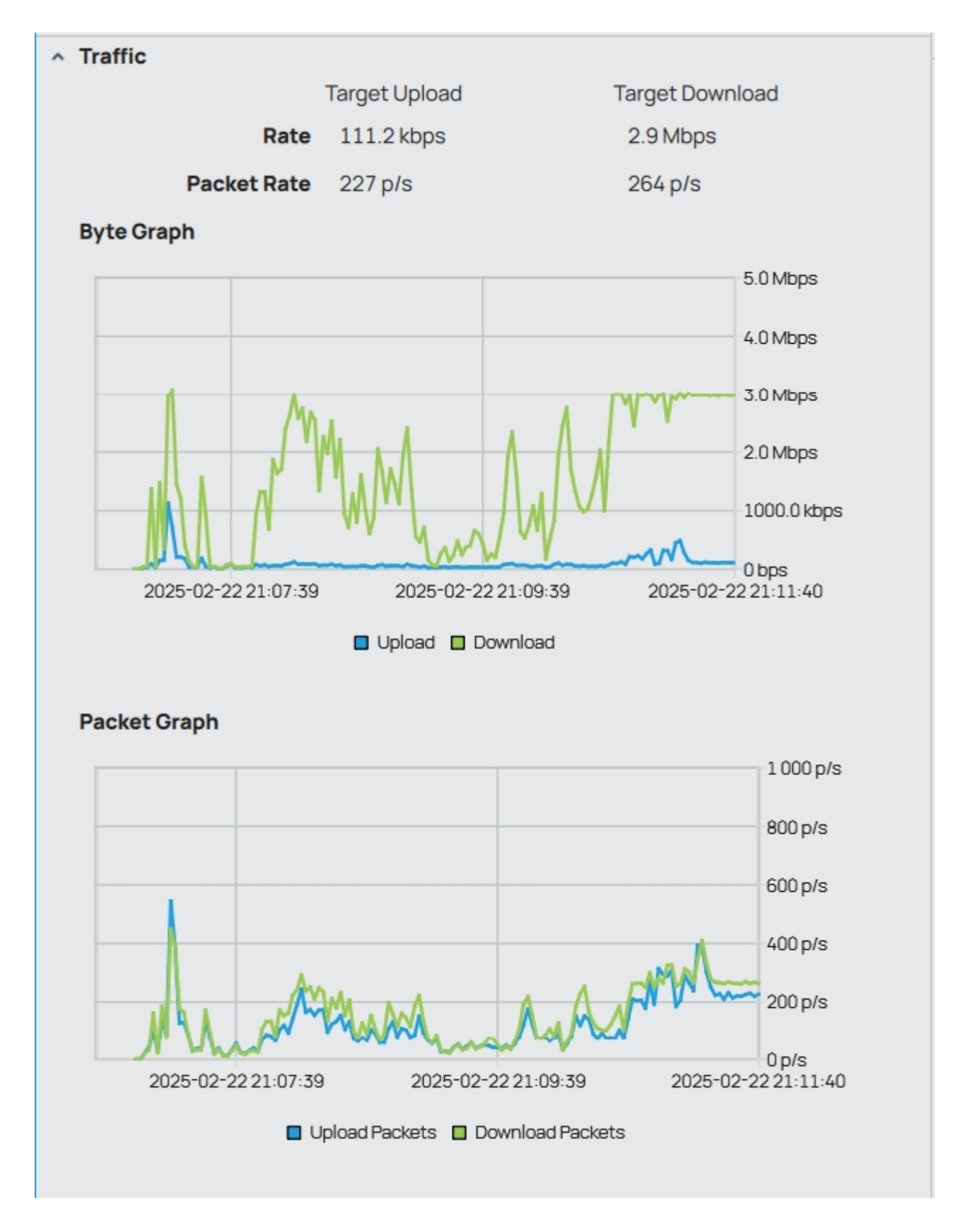

21. Przejdź na zakładkę General. Zwiększ limit Download na 5M, kliknij Apply i przejdź ponownie na zakładkę Traffic

| Simple Queues       |                 | Windows WIN2              | C                                               |
|---------------------|-----------------|---------------------------|-------------------------------------------------|
|                     |                 |                           |                                                 |
| Enabled             |                 |                           |                                                 |
| Comment             |                 |                           |                                                 |
| General             |                 |                           |                                                 |
| Name                | Windows WIN2    |                           |                                                 |
| Target              | bridge1         | v                         | -                                               |
| Dst.                | +               |                           |                                                 |
|                     |                 |                           |                                                 |
| MaxLimit            | Target Upload   | Target Download           |                                                 |
| Buret               | SM              | SIM                       |                                                 |
| Durst               | -               |                           |                                                 |
| Burst Limit         | 0               | 0                         |                                                 |
| Durst Time          | 0               | 0                         |                                                 |
| Durschine           |                 | 0                         |                                                 |
| Time                | 0               |                           |                                                 |
| Advanced            |                 |                           |                                                 |
| Statistics          |                 |                           |                                                 |
| Tranic              | Target Upload   | Target Download           |                                                 |
| Rate                | 166.8 kbps      | 4.9 Mbps                  |                                                 |
| Packet Rate         | 345 p/s         | 437 p/s                   |                                                 |
| Byte Graph          |                 |                           |                                                 |
|                     |                 | 10                        | 0 Mbps                                          |
|                     |                 | 8.0                       | Mbps                                            |
|                     |                 |                           |                                                 |
|                     |                 |                           | mops                                            |
|                     |                 | 4.0                       | Mbps                                            |
| Mum                 | A.A.            | V 2.0                     | Mbps                                            |
| " wy yw             | VW ·····        | 06                        | ps                                              |
| 2025-02-22 21:08:55 | 5 2025-02-22.21 | :10:55 2025-02-22.21      | :12:54                                          |
|                     | Upload Downle   | oad                       |                                                 |
|                     |                 |                           |                                                 |
| Packet Graph        |                 |                           |                                                 |
| Packet Graph        |                 | 1                         | 000 p/s                                         |
| Packet Graph        |                 | 1                         | 000 p/s                                         |
| Packet Graph        |                 | 1                         | 000 p/s<br>00 p/s                               |
| Packet Graph        |                 | 1<br>80<br>66             | 000 p/s<br>00 p/s<br>00 p/s                     |
| Packet Graph        |                 | 1<br>80<br>60             | 000 p/s<br>00 p/s<br>00 p/s<br>00 p/s           |
| Packet Graph        |                 | 1<br>80<br>60<br>44<br>21 | 000 p/s<br>00 p/s<br>00 p/s<br>00 p/s<br>00 p/s |
| Packet Graph        | Magan           | 1<br>80<br>60<br>61<br>21 | 000 p/s<br>00 p/s<br>00 p/s<br>00 p/s<br>00 p/s |

## Zmieniła się szybkość transferu

22. Otwórz w drugiej zakładce (nie przerywając wcześniejszego transferu) stronę https://speedtest.pl/ i wykonaj test. Zastanawiające jest czemu pokazuje przy download tylko kilka Mega a nie cała dozwolone 5M. Wynika to z współdzielenia kolejki. Cała kolejka ma 5M niezależnie ile transferów jest uruchomionych.

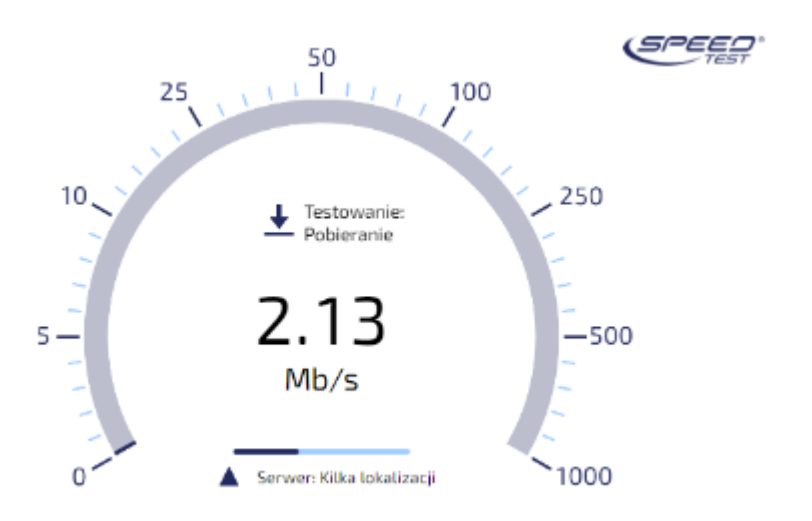

23. Zatrzymaj pobieranie w pierwszej zakładce pliku ISO.

24. Zmień ustawienia kolejki. Wykorzystamy funkcjonalność "Burst" czyli formę nagrody dla klienta. Ustawimy taką politykę. Jeżeli klient w ciągu 90s nie przekroczy szybkości 5M to w nagrodę dostanie 10M

| NameWindows WIN2Targetbridge1Dst.+ | • <b>-</b> + |
|------------------------------------|--------------|
| Target bridge1<br>Dst. +           | • <b>-</b> + |
| Dst. +                             |              |
|                                    |              |
| Target Upload Target Downl         | oad          |
| Max Limit 3M 5M                    |              |
| Burst ^                            |              |
| Burst Limit 10M 10M                |              |
| Burst Threshold 3M 5M              |              |
| Burst Time 90 90                   |              |
| Time 👻                             |              |

Kliknij Apply i przejdź na zakładkę Traffic – obserwuj transfer

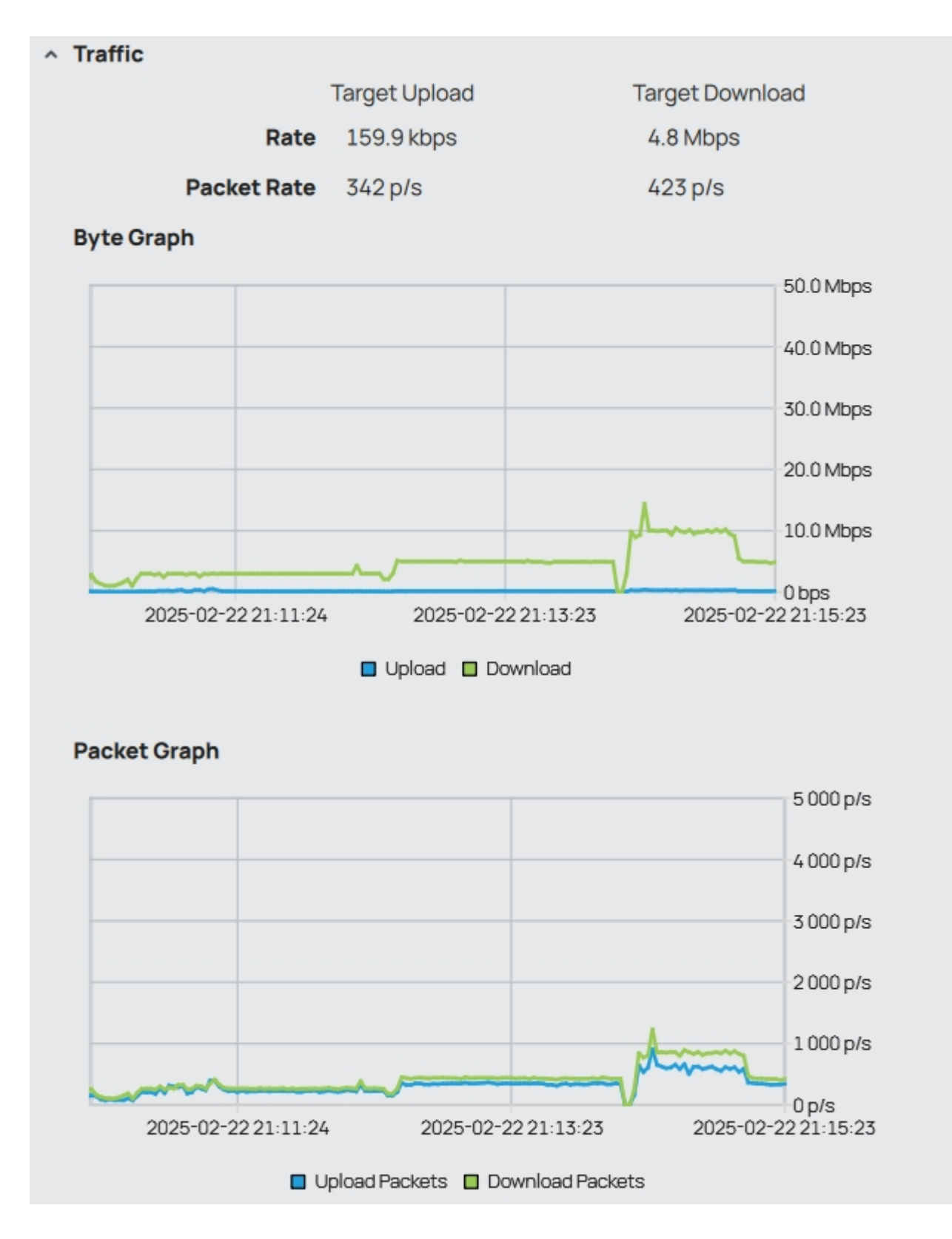

25. Zmień limit (próg) "Burst Threshold" dla Download na 6M – obserwuj Traffic

| <ul> <li>General</li> </ul> |               |                 |
|-----------------------------|---------------|-----------------|
| Name                        | Windows WIN2  |                 |
| Target                      | bridge1       | • - +           |
| Dst.                        | +             |                 |
|                             | Target Upload | Target Download |
| Max Limit                   | 3M            | 5M              |
| Burst                       | ^             |                 |
| Burst Limit                 | 10M           | 10M             |
| Burst Threshold             | 3M            | 6M              |
| Burst Time                  | 90            | 90              |
| Time                        | *             |                 |

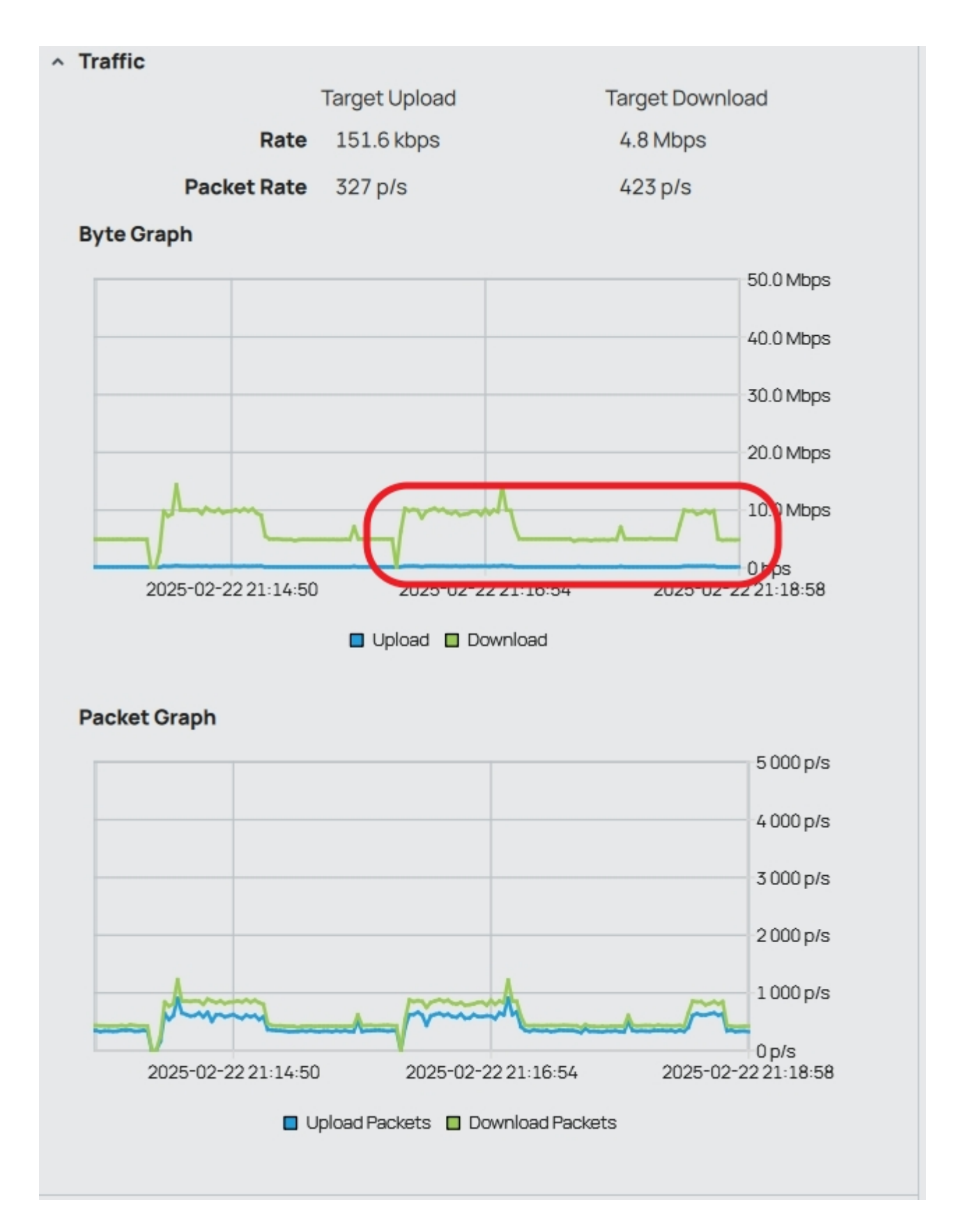

Powinno zachować się jak na rysunku powyżej. Klienta na początku nie przekraczał 6M więc dostał w nagrodę 10M na 90s, potem prędkość spadła do jego limitu 5M czyli poniżej progu. System monitorował ruch i stwierdził że klienta przez kolejne 90s nie przekroczył progu 6M dlatego dostał ponownie w nagrodę 10M.